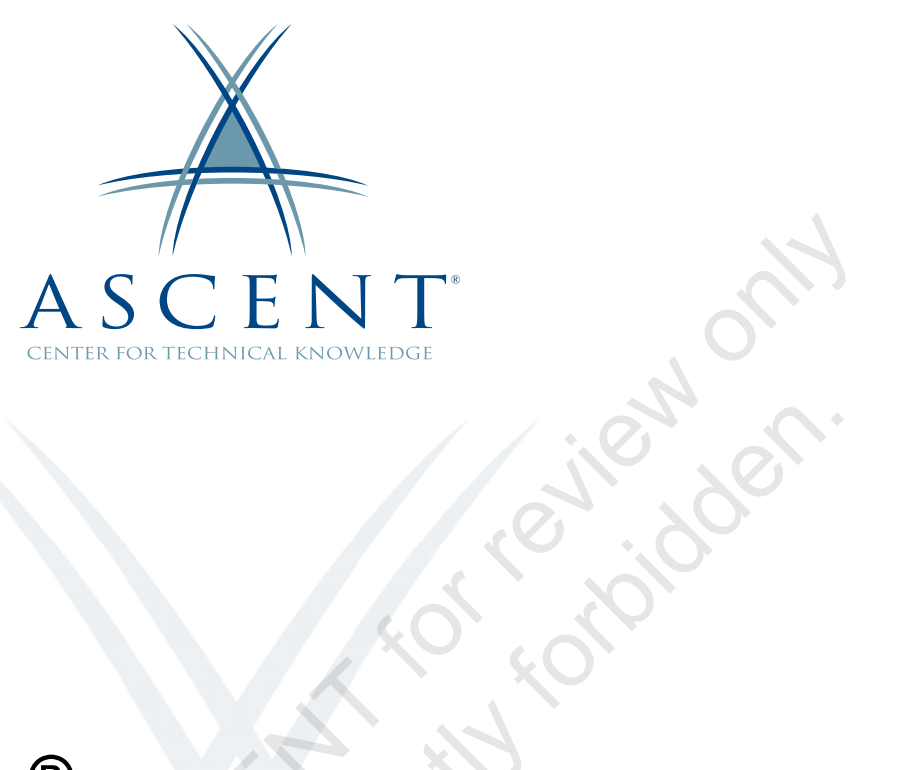

### Autodesk<sup>®</sup> Advance Steel 2020 Fundamentals

Learning Guide 1<sup>st</sup> Edition

Sample copying

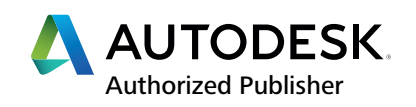

#### ASCENT - Center for Technical Knowledge<sup>®</sup> Autodesk<sup>®</sup> Advance Steel 2020 Fundamentals

1<sup>st</sup> Edition

Prepared and produced by:

ASCENT Center for Technical Knowledge 630 Peter Jefferson Parkway, Suite 175 Charlottesville, VA 22911

866-527-2368 www.ASCENTed.com

Lead Contributor: Cherisse Biddulph

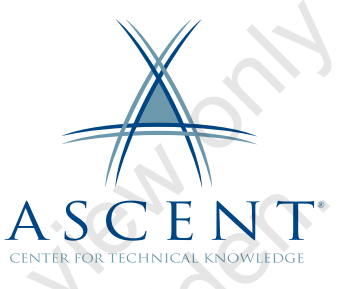

ASCENT - Center for Technical Knowledge is a division of Rand Worldwide, Inc., providing custom developed knowledge products and services for leading engineering software applications. ASCENT is focused on specializing in the creation of education programs that incorporate the best of classroom learning and technology-based training offerings.

We welcome any comments you may have regarding this guide, or any of our products. To contact us please email: feedback@ASCENTed.com.

© ASCENT - Center for Technical Knowledge, 2020

All rights reserved. No part of this guide may be reproduced in any form by any photographic, electronic, mechanical or other means or used in any information storage and retrieval system without the written permission of ASCENT, a division of Rand Worldwide, Inc.

The following are registered trademarks or trademarks of Autodesk, Inc., and/or its subsidiaries and/or affiliates in the USA and other countries: 123D, 3ds Max, Alias, ATC, AutoCAD LT, AutoCAD, Autodesk, the Autodesk logo, Autodesk 123D, Autodesk Homestyler, Autodesk Inventor, Autodesk MapGuide, Autodesk Streamline, AutoLISP, AutoSketch, AutoSnap, AutoTrack, Backburner, Backdraft, Beast, BIM 360, Burn, Buzzsaw, CADmep, CAiCE, CAMduct, Civil 3D, Combustion, Communication Specification, Configurator 360, Constructware, Content Explorer, Creative Bridge, Dancing Baby (image), DesignCenter, DesignKids, DesignStudio, Discreet, DWF, DWG, DWG (design/logo), DWG Extreme, DWG TrueConvert, DWG TrueView, DWGX, DXF, Ecotect, Ember, ESTmep, FABmep, Face Robot, FBX, Fempro, Fire, Flame, Flare, Flint, ForceEffect, FormIt 360, Freewheel, Fusion 360, Glue, Green Building Studio, Heidi, Homestyler, HumanIK, i-drop, ImageModeler, Incinerator, Inferno, InfraWorks, Instructables, Instructables (stylized robot design/logo), Inventor, Inventor HSM, Inventor LT, Lustre, Maya, Maya LT, MIMI, Mockup 360, Moldflow Plastics Advisers, Moldflow Plastics Insight, Moldflow, Moondust, MotionBuilder, Movimento, MPA (design/logo), MPA, MPI (design/logo), MPX (design/logo), MPX, Mudbox, Navisworks, ObjectARX, ObjectDBX, Opticore, P9, Pier 9, PixIr, PixIr-o-matic, Productstream, Publisher 360, RasterDWG, RealDWG, ReCap, ReCap 360, Remote, Revit LT, Revit, RiverCAD, Robot, Scaleform, Showcase, Showcase 360, SketchBook, Smoke, Socialcam, Softimage, Spark & Design, Spark Logo, Sparks, SteeringWheels, Stitcher, Stone, StormNET, TinkerBox, Tinkercad, Tinkerplay, ToolClip, Topobase, Toxik, TrustedDWG, T-Splines, ViewCube, Visual LISP, Visual, VRED, Wire, Wiretap, WiretapCentral, XSI.

NASTRAN is a registered trademark of the National Aeronautics Space Administration.

All other brand names, product names, or trademarks belong to their respective holders.

#### General Disclaimer:

Notwithstanding any language to the contrary, nothing contained herein constitutes nor is intended to constitute an offer, inducement, promise, or contract of any kind. The data contained herein is for informational purposes only and is not represented to be error free. ASCENT, its agents and employees, expressly disclaim any liability for any damages, losses or other expenses arising in connection with the use of its materials or in connection with any failure of performance, error, omission even if ASCENT, or its representatives, are advised of the possibility of such damages, losses or other expenses. No consequential damages can be sought against ASCENT or Rand Worldwide, Inc. for the use of these materials by any third parties or for any direct or indirect result of that use.

The information contained herein is intended to be of general interest to you and is provided "as is", and it does not address the circumstances of any particular individual or entity. Nothing herein constitutes professional advice, nor does it constitute a comprehensive or complete statement of the issues discussed thereto. ASCENT does not warrant that the document or information will be error free or will meet any particular criteria of performance or quality. In particular (but without limitation) information may be rendered inaccurate by changes made to the subject of the materials (i.e. applicable software). Rand Worldwide, Inc. specifically disclaims any warranty, either expressed or implied, including the warranty of fitness for a particular purpose.

## Contents

| Pre   | eface      | ə                                                                                                    | vii                                         |
|-------|------------|----------------------------------------------------------------------------------------------------|---------------------------------------------|
| In t  | this       | Guide                                                                                                    | xi                                          |
| Pra   | actic      | e Files                                                                                                    | xv                                          |
| Ch    | apte       | r 1: Introduction to the Autodesk Advance Steel Software                                                      | 1-1                                         |
|       | 1.1        | Introduction to Autodesk Advance Steel                                                                        | 1-2                                         |
|       | 1.2        | Overview of the Interface                                                                                     | 1-4                                         |
|       | 1.3        | Viewing the Model<br>Accessing Preset 3D Views<br>Using the ViewCube<br>Orbiting in 3D<br>Using Visual Styles | <b>1-13</b><br>1-13<br>1-14<br>1-14<br>1-15 |
|       | Pra        | ctice 1a Open a Project and View the Model                                                                    | 1-16                                        |
|       | 1.4        | Helpful AutoCAD Tools<br>Status Bar Tools<br>Basic Modify Tools<br>Using Grips and the 3D Gizmo               | <b>1-25</b><br>1-26<br>1-27<br>1-28         |
|       | Pra        | ctice 1b Helpful AutoCAD Tools                                                                                | 1-31                                        |
|       | 1.5        | Working with the User Coordinate System (UCS)                                                                 | <b>1-37</b><br>1-38                         |
| and C | 1.6        | Using the Autodesk Advance Steel Modify Commands                                                              | <b>1-40</b><br>1-42                         |
|       | Pra<br>Con | ctice 1c Use the Autodesk Advance Steel Modify                                                                | 1-43                                        |
|       | Cha        | pter Review Questions                                                                                         | 1-49                                        |
|       | Con        | nmand Summary                                                                                                 | 1-50                                        |
| Ch    | apte       | r 2: Building Models                                                                                          | 2-1                                         |
|       | 2.1        | Starting Autodesk Advance Steel Projects                                                                      | 2-2                                         |

|        | 2.2  | Adding Structural Grids2-4Modifying Grid Properties2-5Additional Grid Tools2-8            |
|--------|------|-------------------------------------------------------------------------------------------|
|        | Pra  | ctice 2a Start a Project and Add Structural Grids 2-13                                    |
|        | 2.3  | Creating Levels2-17                                                                       |
|        | Pra  | ctice 2b Create Levels 2-21                                                               |
|        | 2.4  | Modeling Columns and Beams       2-25         Modifying Columns and Beams       2-28      |
|        | Pra  | ctice 2c Model Columns and Beams 2-31                                                     |
|        | 2.5  | Adding Bracing       2-44         Grid Model Views       2-46                             |
|        | Pra  | ctice 2d Add Bracing 2-50                                                                 |
|        | 2.6  | Integrating with the Autodesk Revit Software                                              |
|        | Pra  | ctice 2e Integrate with the Autodesk Revit Software 2-59                                  |
|        | Cha  | pter Review Questions                                                                     |
|        | Con  | nmand Summary                                                                             |
| Ch     | apte | er 3: Creating Connections                                                                |
|        | 3.1  | Working with the Connection Vault                                                         |
|        | Pra  | ctice 3a Work with the Connection Vault 3-10                                              |
|        | 3.2  | Editing Beam Intersections                                                                |
|        | Pra  | ctice 3b Edit Beam Intersections 3-25                                                     |
|        | 3.3  | Creating Plates3-30Creating Flat Plates3-30Modifying Plates3-32Creating Folded Plates3-33 |
|        | 3.4  | Adding Features to Plates and Beams                                                       |
|        | Pra  | ctice 3c Create Plates 3-42                                                               |
| C'a Di | 3.5  | Adding Bolts and Welds                                                                    |
|        | Pra  | ctice 3d Add Bolts and Welds 3-54                                                         |
|        | 3.6  | Creating Custom Connections                                                               |
|        | Pra  | ctice 3e Create Custom Connections 3-69                                                   |
|        | Cha  | pter Review Questions                                                                     |
|        | Con  | nmand Summary                                                                             |

| Chapter 4: Additional Model Objects        |
|--------------------------------------------|
| 4.1 Adding Grating and Cladding            |
| Practice 4a Add Grating and Cladding       |
| 4.2 Modeling Ladders, Stairs, and Railings |
| Practice 4b Model Ladders and Stairs       |
| Practice 4c Model Railings 4-38            |
| 4.3 Creating Concrete Objects              |
| Practice 4d Create Concrete Objects 4-48   |
| 4.4 Special Parts 4-51                     |
| Practice 4e Inserting Special Parts 4-59   |
| Chapter Review Questions                   |
| Command Summary 4-64                       |
| Chapter 5: Model Verifications             |
| 5.1 Clash Check5-2                         |
| Practice 5a Run a Clash Check 5-6          |
| 5.2 Technical Check5-9<br>Mark Object5-11  |
| Practice 5b Run a Technical Check 5-12     |
| 5.3 Model Check 5-14                       |
| Practice 5c Model Check 5-17               |
| 5.4 Joint Design5-19                       |
| Practice 5d Run a Joint Design Report      |
| Chapter Review Questions                   |
| Command Summary 5-28                       |
| Chapter 6: Creating Fabrication Drawings   |
| 6.1 Numbering Objects                      |
| Practice 6a Number Objects                 |
| 6.2 Tools for Creating Drawings            |
| 6.3 Using Drawing Styles                   |
| Practice 6b Use Drawing Styles             |
| 6.4 Running Drawing Processes              |

| Pra   | ctice 6c Run Drawing Processes                                                                                                    | 6-37                                                                |
|-------|----------------------------------------------------------------------------------------------------|---------------------------------------------------------------------|
| 6.5   | Modifying Detail Drawings<br>Working with Parametric Dimensions                                                                                                    | <b>6-47</b><br>6-50                                                 |
| 6.6   | Revising Models and Drawings                                                                                                    | 6-54                                                                |
| Pra   | ctice 6d Modify Detail Drawings                                                                                                    | 6-57                                                                |
| Ch    | apter Review Questions                                                                                                    | 6-67                                                                |
| Co    | mmand Summary                                                                                                    | 6-69                                                                |
| Chapt | er 7: Bills of Materials and Numerical Control Files                                                                                                    |                                                                     |
| 7.1   | Extract BOM Lists                                                                                                    |                                                                     |
| Pra   | ctice 7a Extract BOM Lists                                                                                                    | 7-5                                                                 |
| 7.2   | Exporting Data to .NC and .DXF Files                                                                                                    |                                                                     |
| Pra   | ctice 7b Export Data to .NC and .DXF Files                                                                                                    |                                                                     |
| Ch    | anter Review Questions                                                                                                    | 7-15                                                                |
| Co    | nmand Summary                                                                                                    |                                                                     |
| Chapt | er 8: Advance Steel Prototypes                                                                                                    | 8-1                                                                 |
| 8.1   | Editing a Prototype Drawing<br>Prototype Units<br>Edit Project Settings                                                                                                    | <b>8-2</b><br>8-3<br>8-4                                            |
| 8.2   | Working with the Page Setup Manager<br>Define Paper Size                                                                                                    |                                                                     |
| 8.3   | Title Block Drawing Frame         Title Block Page Header         Edit the BOM         Adding a Reserved Area         Configure Dimension Styles         Management Tools Dimension Styles         Load Linetypes | <b>8-12</b><br>8-14<br>8-16<br>8-18<br>8-21<br>8-22<br>8-22<br>8-23 |
| Pra   | ctice 8a Edit a Prototype Drawing                                                                                                    | 8-24                                                                |
| Ch    | apter Review Questions                                                                                                    | 8-31                                                                |
| Co    | nmand Summary                                                                                                    |                                                                     |
| Chapt | er 9: Drawing Style Manager                                                                                                    | 9-1                                                                 |
| 9.1   | Drawing Style Manager User Interface<br>Modifying Drawing Styles<br>Drawing Style Structure                                                                                                    |                                                                     |

| Prac   | tice 9a Create and Edit a New Drawing Style                                                     |                                 |
|--------|-------------------------------------------------------------------------------------------------|---------------------------------|
| Chaj   | oter Review Questions                                                                           |                                 |
| Com    | mand Summary                                                                                    |                                 |
| Append | ix A: Bill of Materials Template Editor                                                         | A-1                             |
| A.1    | BOM Template Editor User Interface<br>Tokens<br>Formatting<br>List Structure<br>Report Contents | A-2<br>A-4<br>A-4<br>A-6<br>A-6 |
| Com    | mand Summary                                                                                    | A-8                             |
| Append | ix B: Management Tools                                                                          | В-1                             |
| B.1    | Management Tools Defaults                                                                       | В-2                             |
| Com    | mand Summary                                                                                    | B-6                             |
| Append | ix C: User Sections                                                                             | C-1                             |
| C.1    | Layers and Basic Elements<br>Reference Axis<br>Add Coordinates<br>Generate Sections             | <b>C-2</b><br>C-4<br>C-6<br>C-6 |
| C.2    | Adding User Sections                                                                            | C-8                             |
| Com    | mand Summary                                                                                    | C-11                            |
| Index  |                                                                                                 | Index-1                         |

# Preface

The Autodesk<sup>®</sup> Advance Steel software is a powerful 3D modeling application that streamlines the fabrication process through the use of a 3D model, which is used to create fabrication drawings, Bill of Materials (BOM) lists, and files for Numerical Control (NC) machines.

Since structural steel projects are extremely complex, the Autodesk Advance Steel software is also complex. The objective of the *Autodesk<sup>®</sup> Advance Steel 2020: Fundamentals* guide is to enable you to create full 3D project models at a high level of detail and set them up in fabrication drawings. This guide focuses on the basic tools that the majority of users need. You begin by learning the user interface, basic 3D viewing tools, and the standard AutoCAD<sup>®</sup> tools that are routinely used. Specific Autodesk Advance Steel objects, including structural columns, beams, bracing, plates, bolts, anchors, welds, and additional 3D objects are also covered. You will also learn about the powerful model verification tools. To complete the guide, you will learn to edit and generate all of the required documentation files that enable your design to accurately and effectively communicate the final design.

### **Topics Covered**

- Understand the process of 3D modeling and extracting 2D documentation from a model in the Autodesk Advance Steel software.
- Navigate the Autodesk Advance Steel interface.
- Work with 3D viewing tools.
- Review helpful AutoCAD tools.
- Work with the User Coordinate System (UCS).
- Use the Autodesk Advance Steel Modify commands.
- Add structural grids.
- Create levels.
- · Model columns and beams and add bracing.
- Create connections using the Connection Vault.
- Create special parts.
- Verify models using Clash Checking tools.

- Modify a drawing prototype.
- Work within the Drawing Style Manager.
- Create custom connections.
- Create plates and add bolts, anchors, and welds.
- Add grating and cladding.
- Model ladders, stairs, and railings.
- Create concrete objects such as footings.
- Number objects.
- Extract 2D drawings from the model using Drawing Styles and Drawing Processes.
- Review and modify 2D drawings using the Document Manager.
- Modify 2D details with parametric dimensions.
- Revise models and drawings.
- Create BOM lists.
- Export data to .NC and .DXF files.

#### Prerequisites

• Access to the 2020.0 version of the software, to ensure compatibility with this guide. Future software updates that are released by Autodesk may include changes that are not reflected in this guide. The practices and files included with this guide might not be compatible with prior versions (i.e., 2019).

### Note on Software Setup

This guide assumes a standard installation of the software using the default preferences during installation. Lectures and practices use the standard software templates and default options for the Content Libraries.

Sauble K.

### Students and Educators can Access Free Autodesk Software and Resources

Autodesk challenges you to get started with free educational licenses for professional software and creativity apps used by millions of architects, engineers, designers, and hobbyists today. Bring Autodesk software into your classroom, studio, or workshop to learn, teach, and explore real-world design challenges the way professionals do.

Get started today - register at the Autodesk Education Community and download one of the many Autodesk software applications available.

Visit www.autodesk.com/education/home/

Note: Free products are subject to the terms and conditions of the end-user license and services agreement that accompanies the software. The software is for personal use for education purposes and is not intended for classroom or lab use.

### Lead Contributor: Cherisse Biddulph

Cherisse is an Autodesk Certified Professional for Revit as well as an Autodesk Certified Instructor. She brings 15 years of industry, teaching and technical support experience to her role as a Learning Content Developer with ASCENT. With a passion for design and architecture, she received her Associate of Applied Science in Drafting and Design and worked in the industry assisting several firms with CAD Manager needs and getting others up to speed on the latest software. In 2004 she joined IMAGINIT as an Application Engineer (AE), where she developed custom training and provided support for customers. She transitioned from her work as an AE to the IMAGINIT Solution Center as a Senior Technical Support Specialist where she became proficient in AutoCAD, BIM 360, Navisworks, and Revit. Today, Cherisse continues to expand her knowledge in the ever-evolving AEC industry and the software used to support it.

Cherisse Biddulph has been the Lead Contributor for *Autodesk Advance Steel: Fundamentals* since 2019.

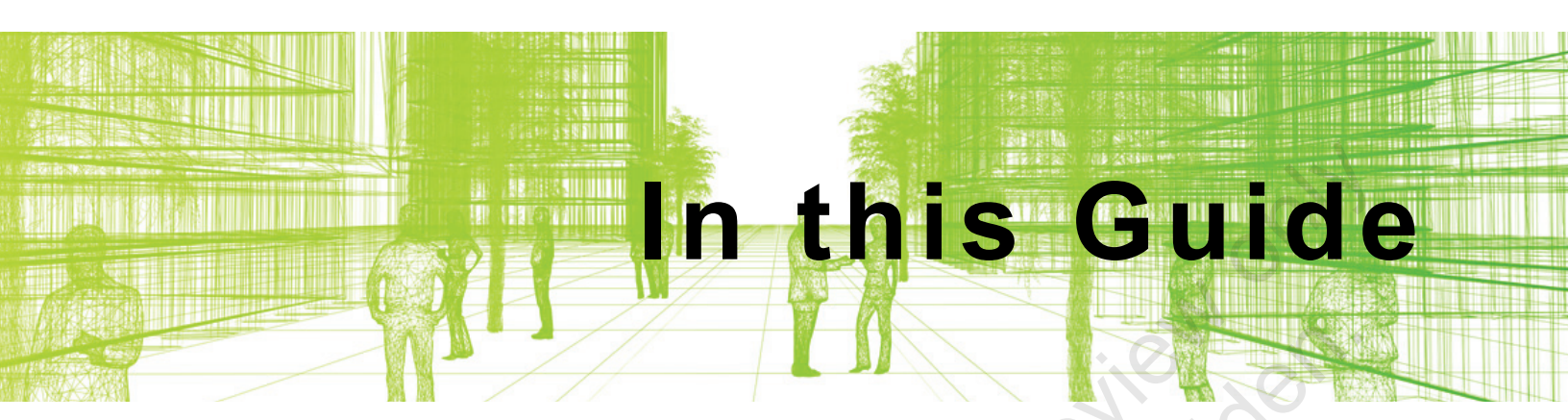

The following images highlight some of the features that can be found in this guide.

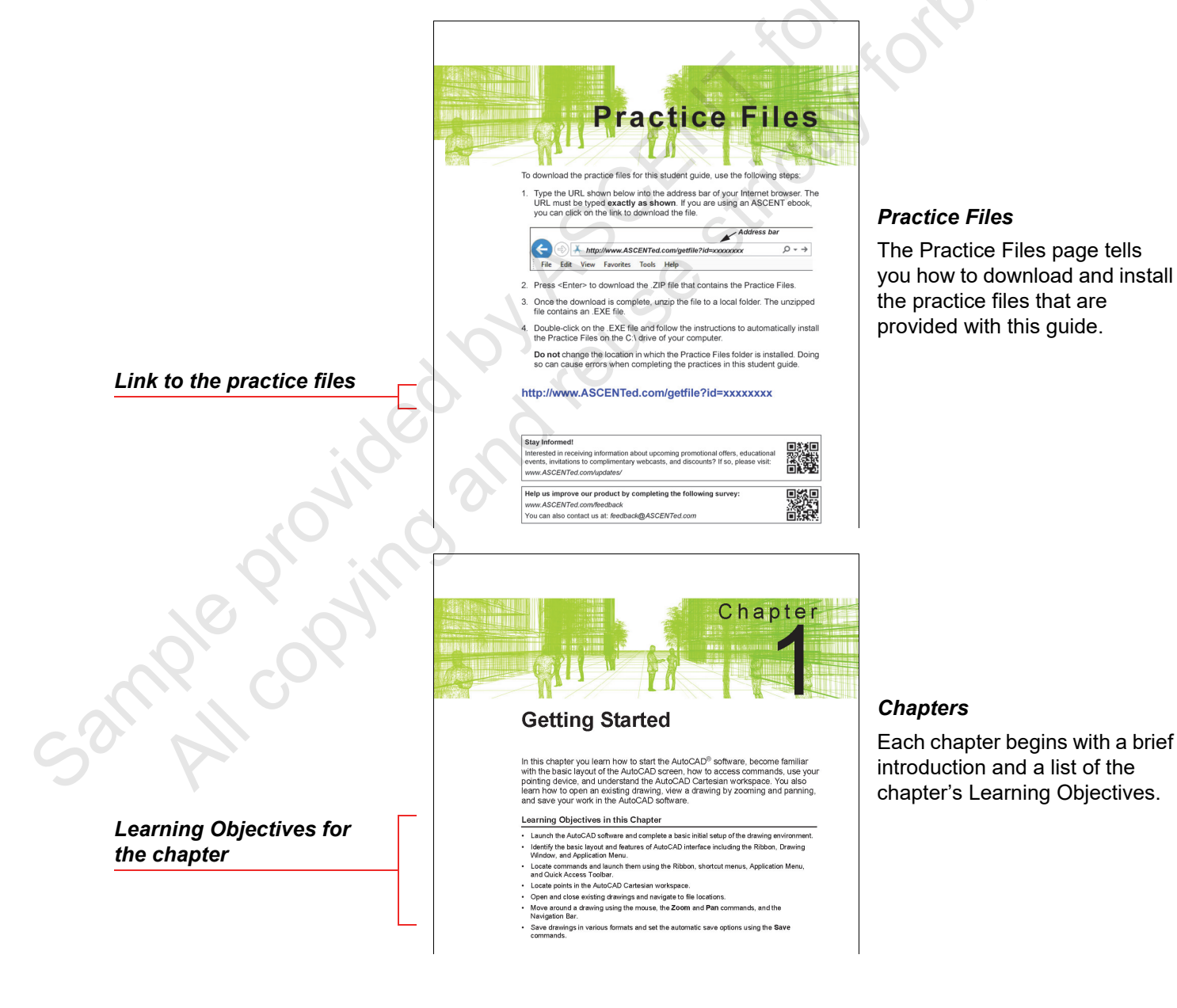

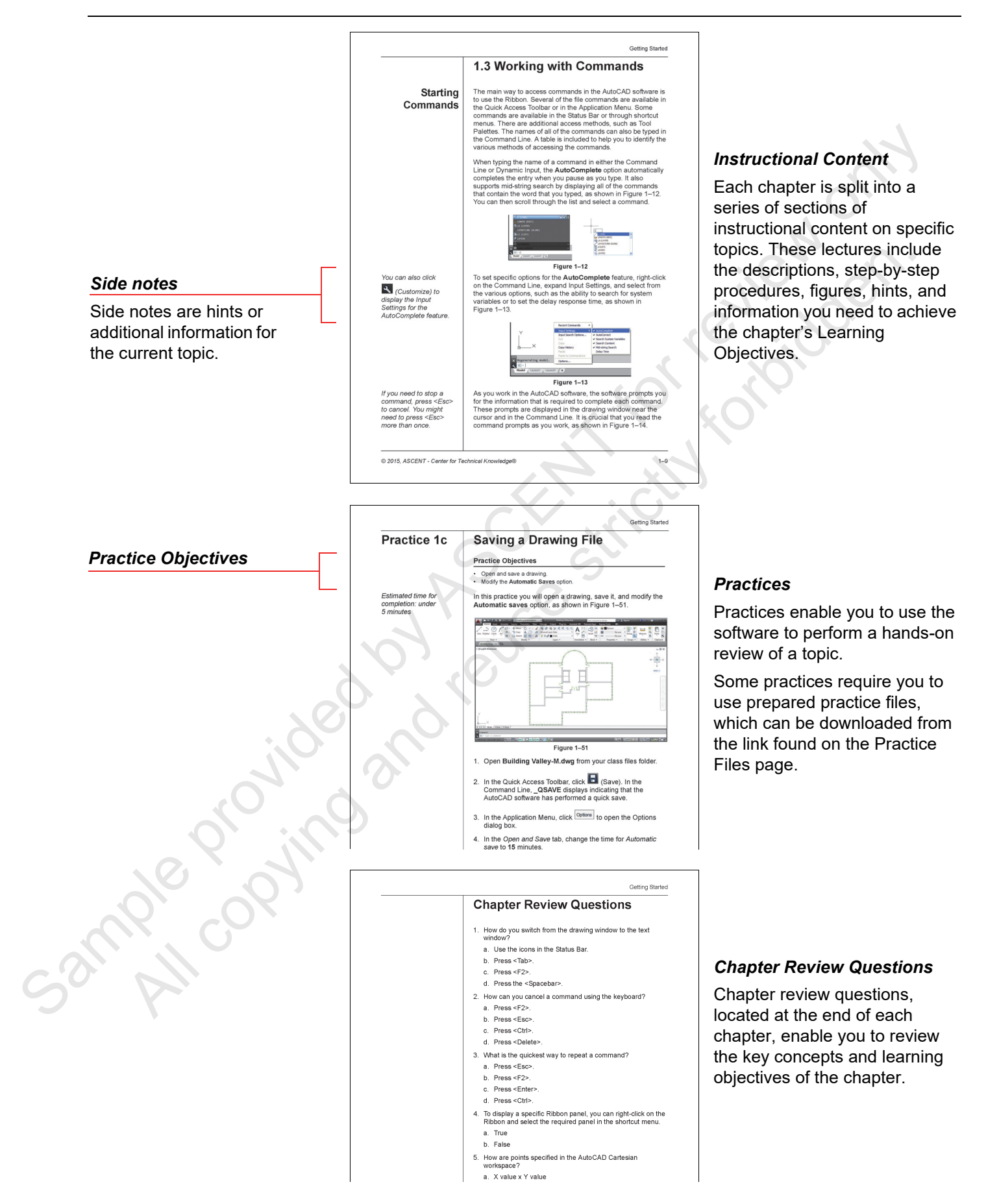

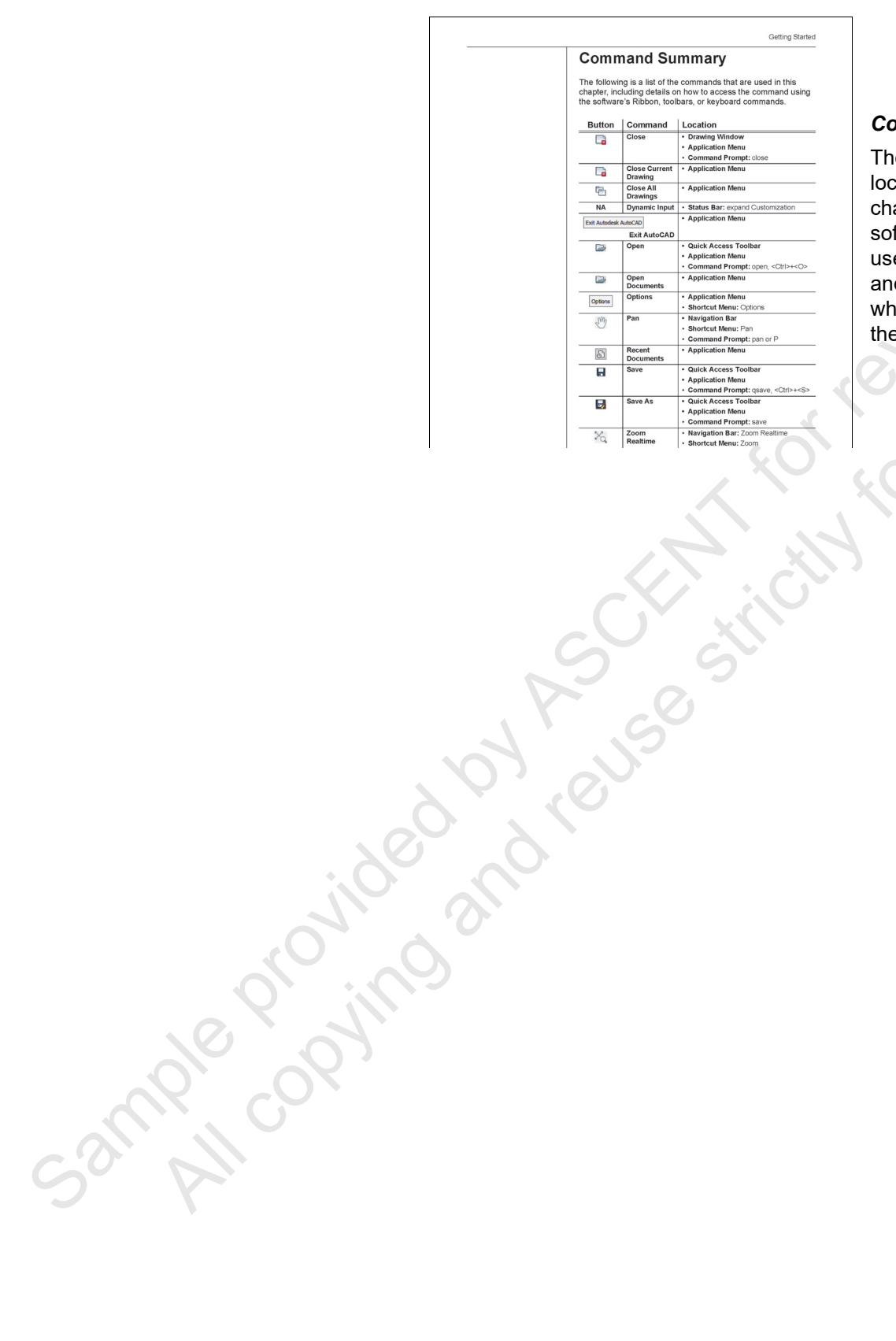

#### **Command Summary**

The Command Summary is located at the end of each chapter. It contains a list of the software commands that are used throughout the chapter, and provides information on where the command is found in the software.

© 2020, ASCENT - Center for Technical Knowledge®

ample proving and reuse strictly rothing and reuse strictly rothing and reu

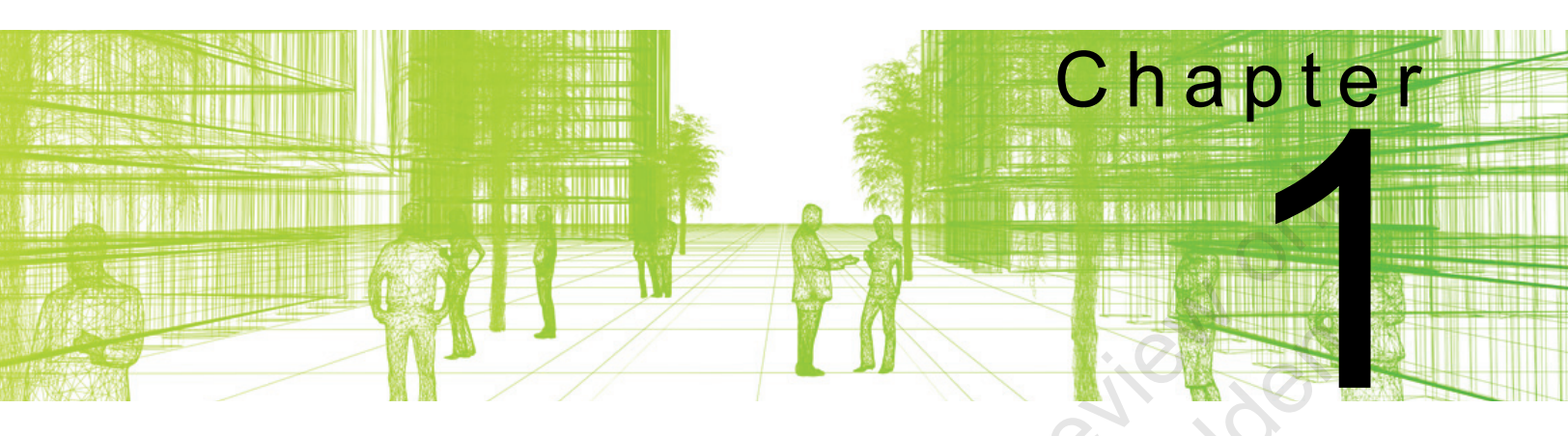

### Introduction to the Autodesk Advance Steel Software

The Autodesk<sup>®</sup> Advance Steel software is a program designed for steel fabricators that enables you to create a 3D model of steel parts and connections, and then extract 2D shop drawings and database files for Bills of Materials (BOMs) and Numerical Control (NC) machines. The software is based on the AutoCAD<sup>®</sup> software, but includes many additional tools and palettes designed specifically for steel fabrication.

### Learning Objectives in this Chapter

- Describe the concepts and workflow of Autodesk Advance Steel.
- Navigate the user interface.
- Use navigation commands to display the model in 2D and 3D views.
- Review the AutoCAD tools that are helpful in the Autodesk Advance Steel software.
- Understand and modify the User Coordinate System (UCS).
- Move, copy, and mirror objects using Advance Copy.
- Trim and extend objects using the Autodesk Advance Steel commands.

### **1.1 Introduction to Autodesk Advance Steel**

The Autodesk Advance Steel software expands on the features and functionality of the AutoCAD software to create 3D models of detail-heavy steel structures, as shown in Figure 1-1. It includes beams, columns, plates, and bolts, along with miscellaneous steel objects, such as stairs, railings, and ladders. The documentation for fabrication shop drawings is created automatically from the 3D model, as shown in Figure 1-1.

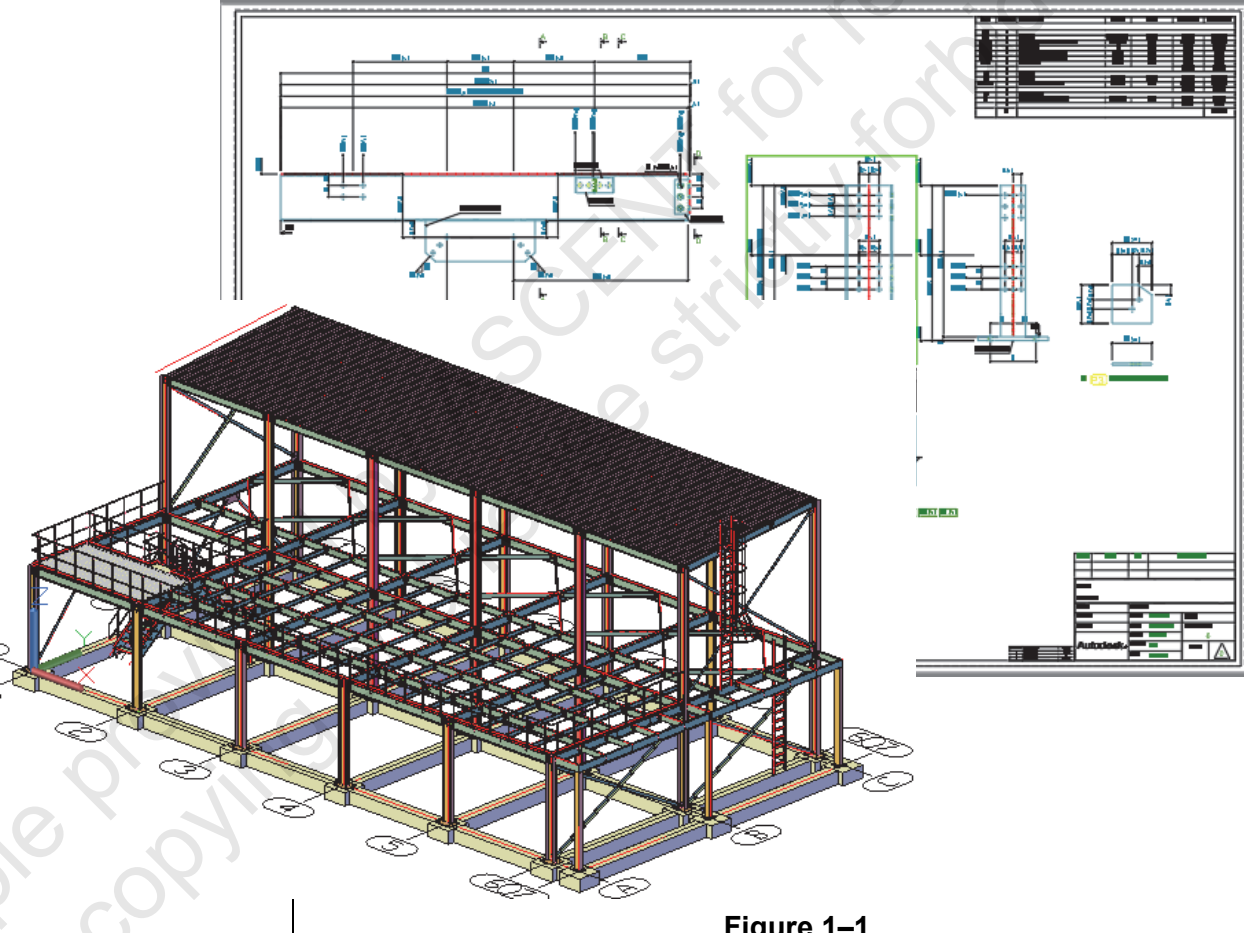

Figure 1–1

A lot of the work that you do in the Autodesk Advance Steel software is done using macros that are a series of standard AutoCAD commands, in addition to specific Autodesk Advance Steel commands and components to create the model and documentation. Therefore, most of the work done in Autodesk Advance Steel uses specific tools and tool palettes, rather than the standard AutoCAD commands.

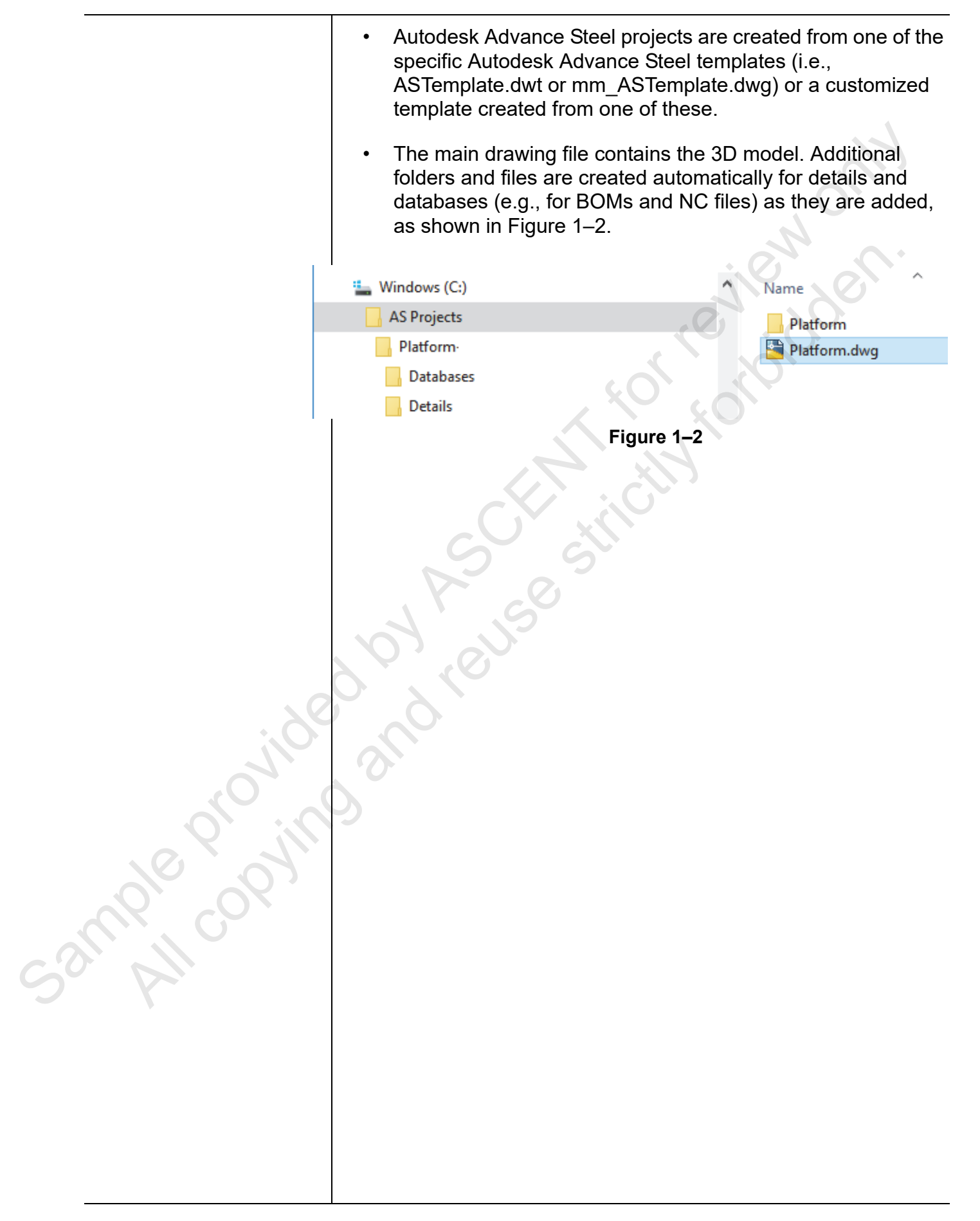

Note: The Drawing Window color has been changed to white for printing clarity.

### **1.2 Overview of the Interface**

The Autodesk Advance Steel interface is designed for intuitive and efficient access to commands and special macros built specifically for Autodesk Advance Steel modeling. The interface includes the ribbon, Quick Access Toolbar, and Status Bar, which are common to most Autodesk<sup>®</sup> software. Similar to the AutoCAD software, Autodesk Advance Steel includes the Command Line, drawing windows, and layout tabs. It also includes tools that are specific to the Autodesk Advance Steel software, including the Advance Tool Palette, the Connection Vault, and the Project Explorer. The interface is shown in Figure 1–3. Shortcut menus and Autodesk Advance Steel dialog boxes are also an important part of using the software.

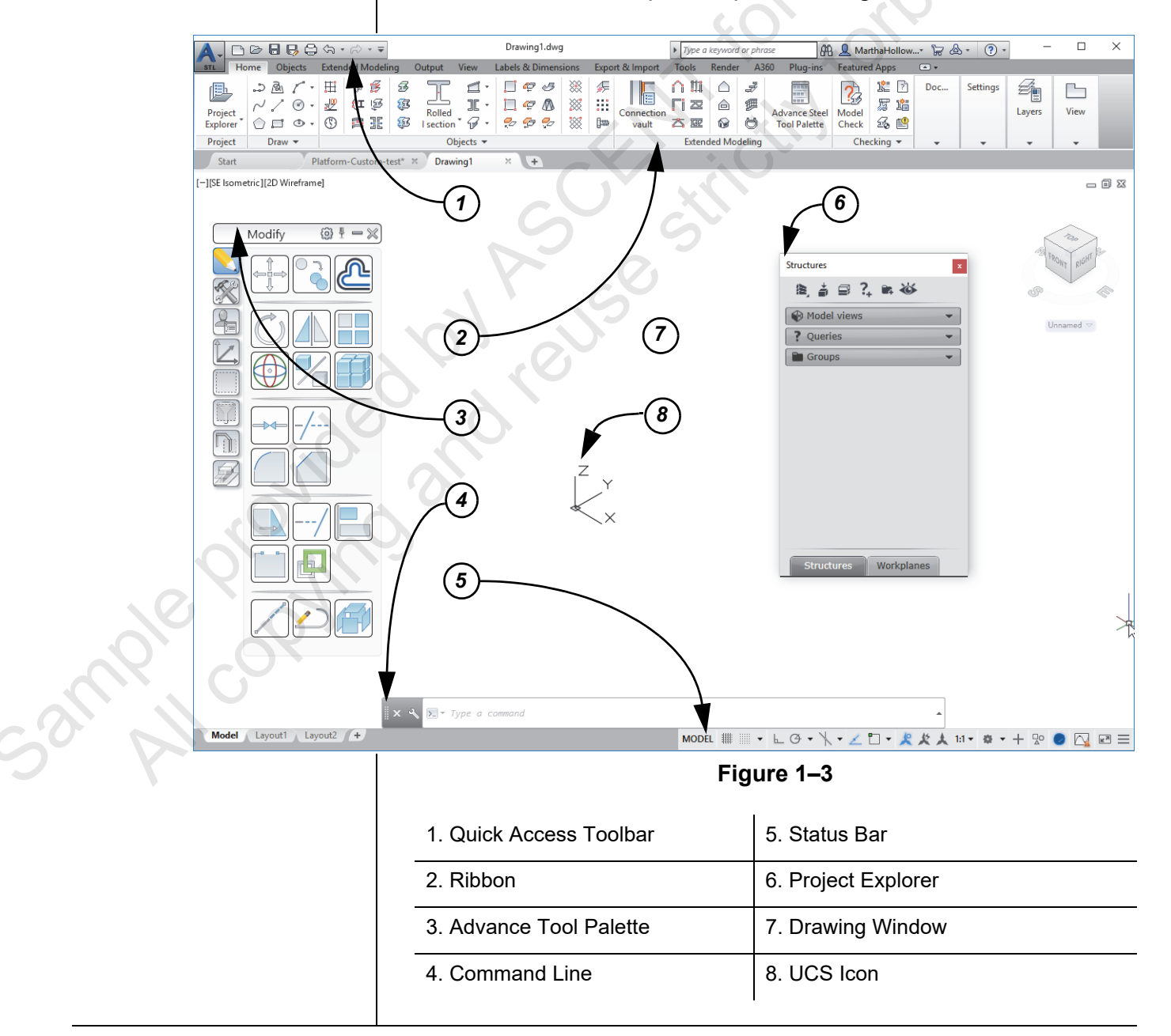

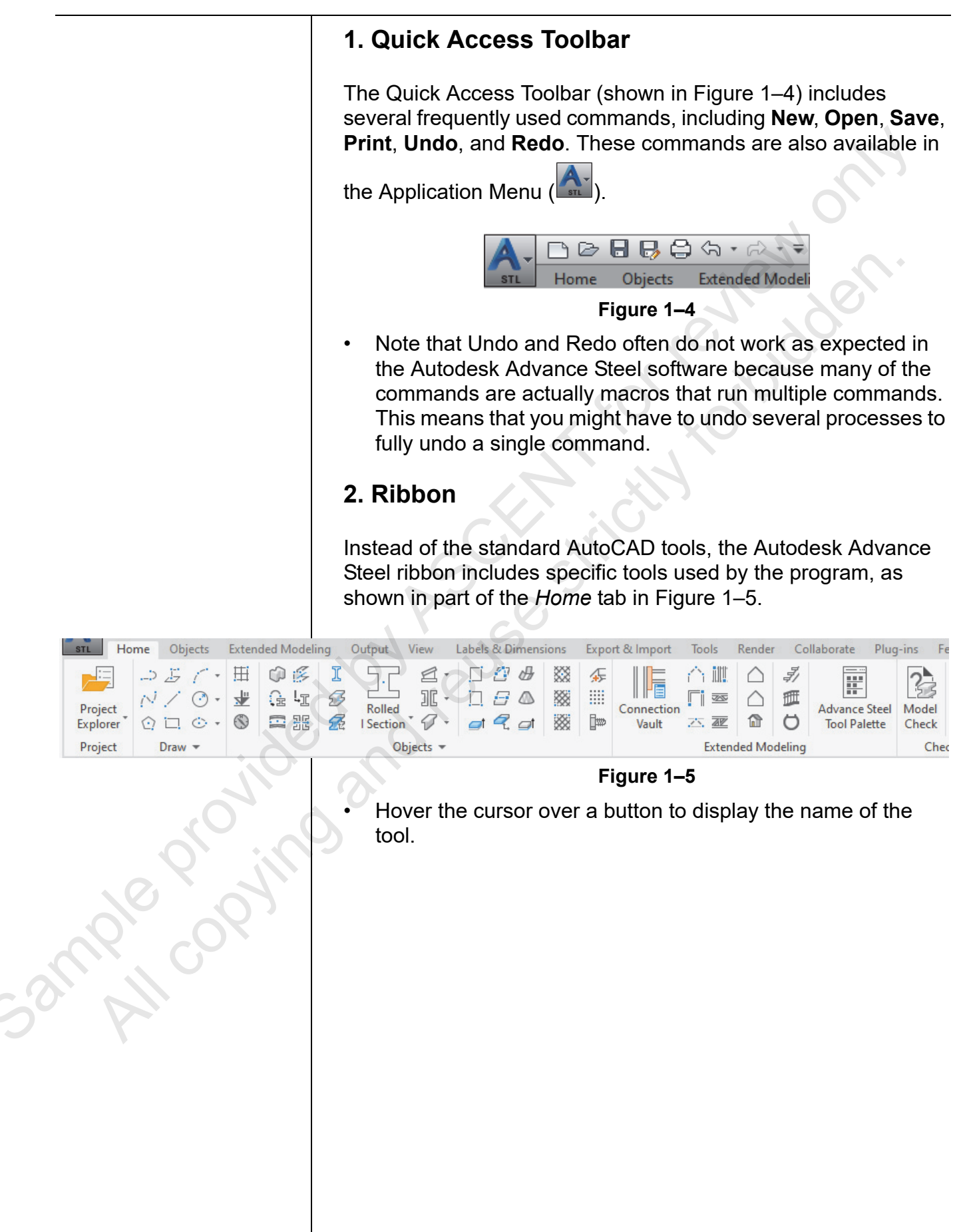

### 3. Advance Tool Palette

The Advance Tool Palette is unique to the Autodesk Advance Steel software and holds many important tools, including some of the standard AutoCAD modify tools (shown in Figure 1–6) and Advance Steel modify tools (shown in Figure 1–7).

- Note that AutoCAD modification tools are not included on any of the ribbon tabs.
- To open the tool palette, in the Home tab>Extended Modeling

panel, click 🧮 (Advance Steel Tool Palette).

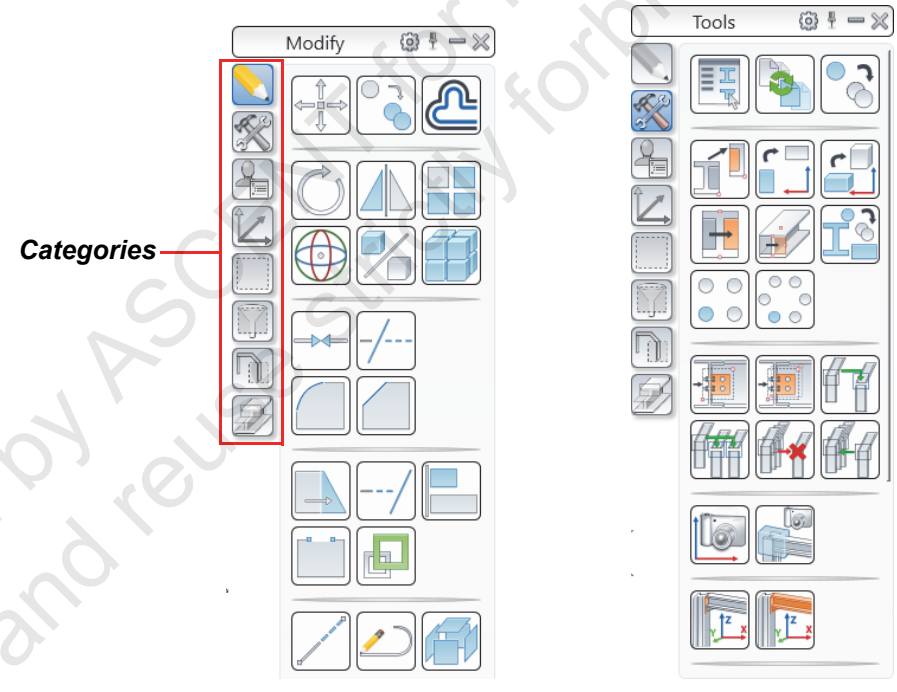

#### Figure 1–6

Figure 1–7

- Click on the buttons in the left column (called Categories) to access the different tools on the right.
- The Tool Palette can float or be pinned into place. You can also minimize it (as shown in Figure 1–8), hide it, and modify the Theme Settings.

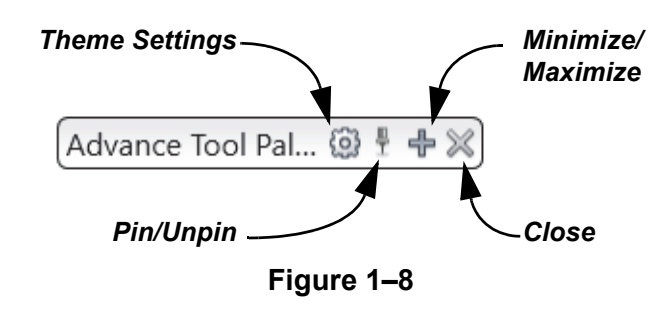

ample provin

| Advance Tool Palette Categories |                       |                                                                                                    |  |
|---------------------------------|-----------------------|----------------------------------------------------------------------------------------------------|--|
|                                 | Modify                | Includes standard AutoCAD modification<br>commands, such as Move, Trim, and Fillet.<br>These tools are most often used with standard<br>AutoCAD objects (such as lines and polylines) or<br>individual Autodesk Advance Steel objects that<br>are not connected to other objects. |  |
| K                               | Tools                 | Includes tools specifically created to use with<br>Autodesk Advance Steel objects and objects that<br>are connected together. It includes modification<br>tools and ways to create groups.                                                                                        |  |
| 2                               | Custom<br>connections | Includes tools to create individual custom connectors, including plates and bolts. Tools can also group and reuse custom connections.                                                                                                    |  |
| Ĺ                               | UCS                   | Includes tools that define the location and<br>orientation of the User Coordinate System (UCS).<br>Having a defined UCS is critical for many<br>Autodesk Advance Steel commands.                                                                                                  |  |
|                                 | Selection             | Includes tools that enable you to search, display, and mark objects by certain criteria.                                                                                                    |  |
|                                 | Selection<br>filters  | Includes tools that enable you to select specific types of elements, including all beams, or just curved or concrete beams, among other objects including slabs and bolts.                                                                                                    |  |
|                                 | Quick views           | Includes tools that enable you to create views<br>based on certain objects to help you modify the<br>view by toggling all objects on, or selected<br>objects off, etc.                                                                                                    |  |
|                                 | Features              | Includes tools for modifying plates and beams (including miters, corner cuts, and copes), as well as cutting holes in objects.                                                                                                    |  |

Commands found in this palette are referenced like this:

In the Advance Tool Palette> (Tools) category, click

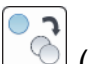

- (Advance Copy)
- Note that many of these tools are actually macros of multiple commands.
- Other tool palettes (including the Connection Vault) are similar and can be docked on top of each other.

52mple proving

### 4. Command Line

The command line is the same in the Autodesk Advance Steel software as it is in the AutoCAD software. Autodesk Advance Steel commands are much more complex (as seen in Figure 1–9), so they are rarely typed.

X J

Command: \_astm4crbeambyclass I Please locate start point of system axis:\_ Please locate end point of system axis:\_ \_\_\_\_

ASTORCRBEAMBYCLASS Please locate start point of system axis:

- Figure 1–9
- The prompts for Autodesk Advance Steel commands can be complex. If you are having trouble following a process, expand the command line to display multiple lines of prompts.

### 5. Status Bar

The Status Bar (shown in Figure 1–10) is essentially the same as in the AutoCAD software. Important tools found here include **Ortho**, **Object Snaps**, and **Isolate Objects**.

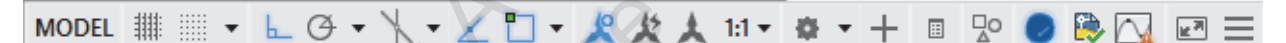

Figure 1–10

### 6. Project Explorer

The Project Explorer (also known as the Structures palette) enables you to create Levels and Model views, and access other tools. This palette can remain floating on the screen (as shown in Figure 1-11) or be docked.

ample provin

|                   | Structures ×                                                                                                    |
|-------------------|----------------------------------------------------------------------------------------------------|
|                   | 渔 🍦 🕾 🖓                                                                                                    |
|                   | Model views                                                                                                    |
|                   | <ul> <li></li></ul>                                                                                                    |
|                   | ♀ Grid 1<br>♀ 1-C Corner                                                                                                    |
|                   | ? Queries                                                                                                    |
|                   | Groups                                                                                                    |
|                   | KII'S                                                                                                    |
|                   | Structures Workplanes                                                                                                    |
|                   | Figure 1–11                                                                                                    |
|                   | <ul> <li>To display the Project Explorer, in the Home tab&gt;Project</li> </ul>                                                                                                    |
|                   | panel, click 岸 (Project Explorer).                                                                                                    |
| . 0               | • If you have toggled off objects, you can toggle them all back                                                                                                    |
| ; () <sup>e</sup> | on by clicking 🏜 (Show All Elements).                                                                                                    |
| · O.              | 7. Drawing Window                                                                                                    |
| 10 0' JIC         | The drawing window is the area of the screen in which the drawing displays. Several drawing windows can be open at the same time. They can be resized, minimized, and maximized.                                                                                                    |
| Salut Co.         | The drawing's File tabs (shown in Figure 1–12) are located near<br>the top of the drawing window. They provide a quick way of<br>switching between open drawings, creating new drawings, or<br>closing drawings. The <i>Start</i> tab is always the first tab and<br>persists in the File tabs bar. Clicking the start tab displays the<br>Start window. |
| Start             | Drawing1* × Dimensioned Plan1-A* × Drawing2* × +                                                                                                    |

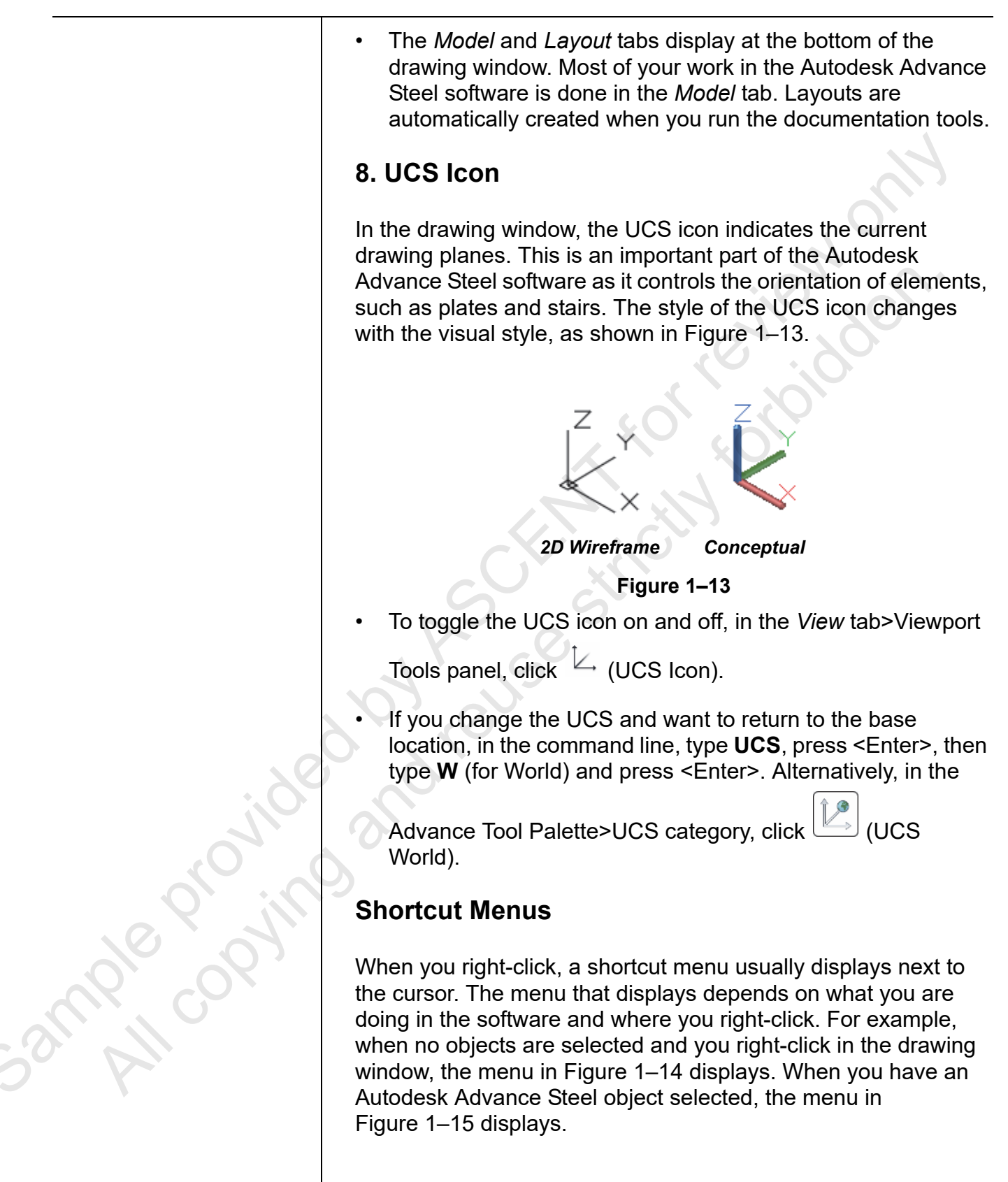

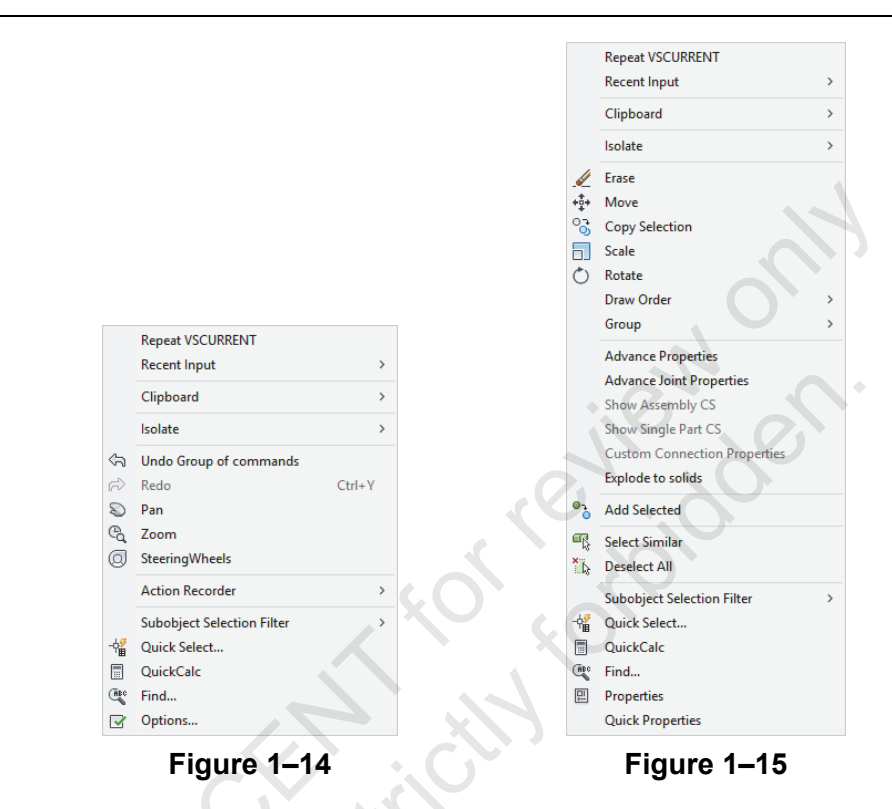

### Autodesk Advance Steel Dialog Boxes

Two dialog boxes are critical parts of using the Autodesk Advance Steel software: **Advance Properties** (as shown for a beam in Figure 1–16) and **Advance Joint Properties**. These dialog boxes are accessed through the shortcut menu when you have certain objects selected. The critical part of understanding these dialog boxes is that they are live (i.e., any changes that you make in the dialog box are instantly and automatically applied to the model).

| Advance Steel B                               | eam [12]                                                      |                                     | × |
|-----------------------------------------------|---------------------------------------------------------------|-------------------------------------|---|
| Section & Material Positioning                | Section<br>Section                                            | ► I Sections ► AISC 14.1 W ► W12x30 | ~ |
| Naming<br>Fabrication data<br>User attributes |                                                               |                                     |   |
| Display type<br>Behavior                      |                                                               |                                     |   |
| Properties<br>Design Forces                   | Material                                                      |                                     |   |
| Camber properties                             | Material<br>Coating                                           | ► Steel ► A992<br>None              | ~ |
|                                               | Galvanizing<br>Construction dass<br>Detail dass<br>Confidence | None<br>None<br>None                | ~ |
|                                               | Fig                                                           | gure 1–16                           |   |

Sample copyin

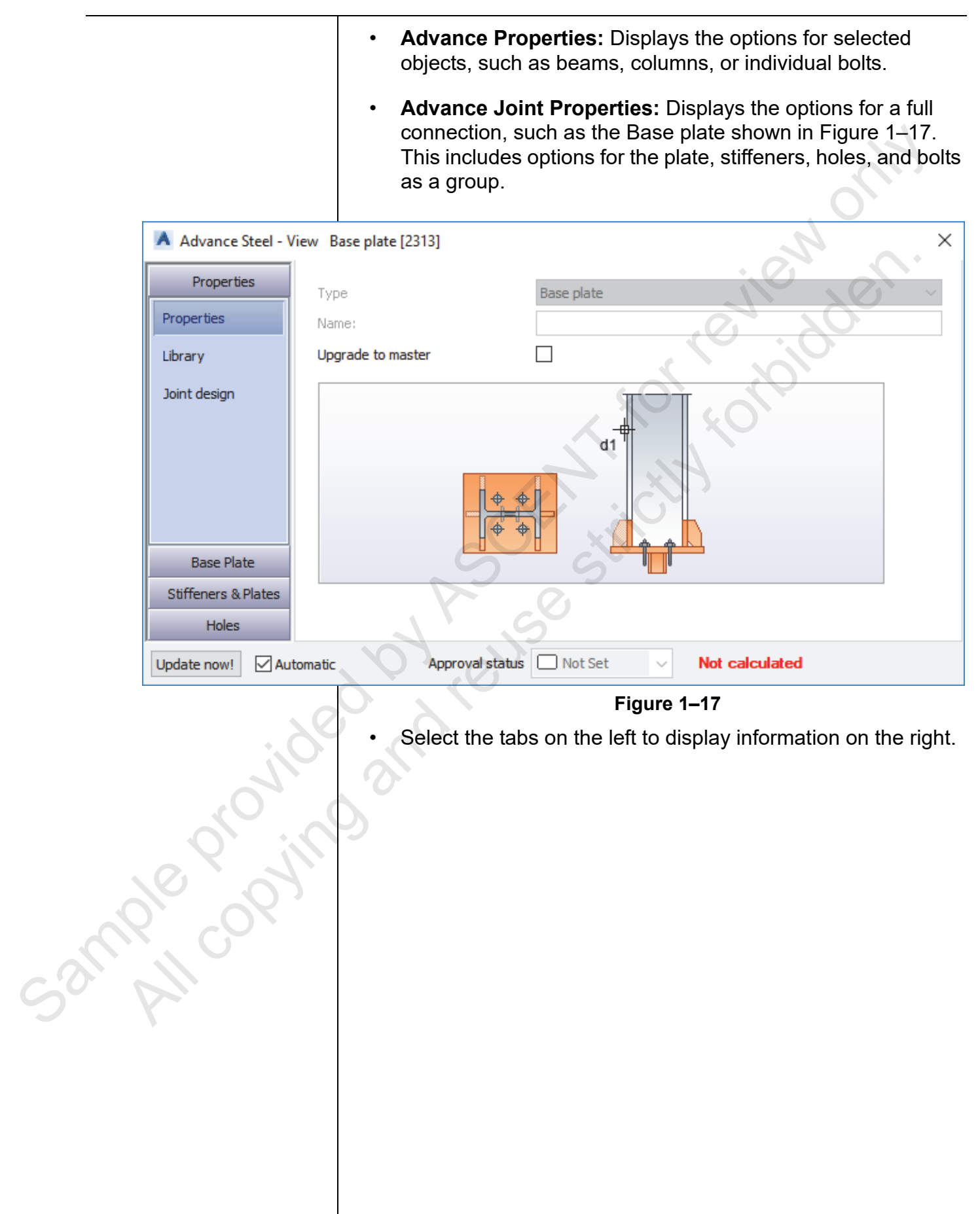

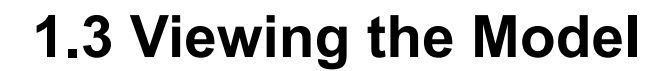

In Autodesk Advance Steel you are primarily working in 3D, and so you need to be able to view objects from all directions. There are several basic tools that enable you to do so: preset 3D views, the ViewCube, and Visual Styles, as shown in Figure 1–18.

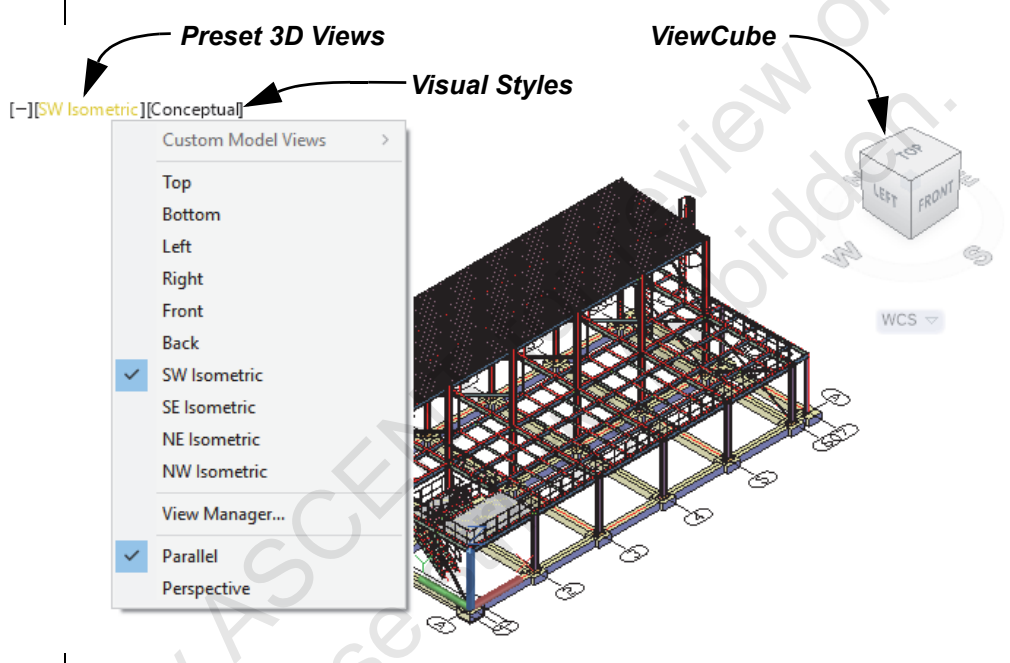

Figure 1–18

### Accessing Preset 3D Views

There are several preset 3D views (shown in Figure 1–19) that enable you to quickly change the viewing angle. These presets include both orthographic and isometric views, and can be accessed in the top left corner of the drawing window, as shown in Figure 1–20.

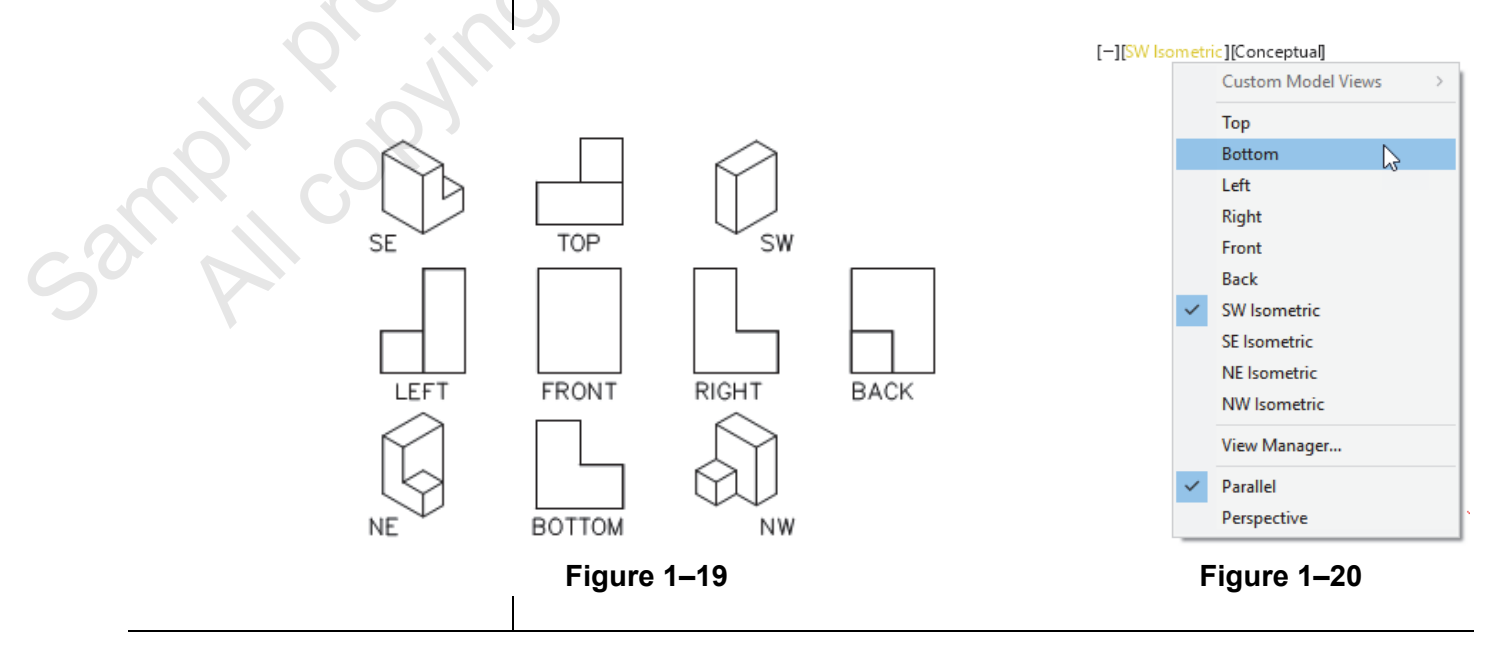

- Orthographic views display as if you are facing one side of a part. Isometric views typically display three sides, as if you are facing a corner.
- Orthographic views change the active drawing plane (UCS) of the view, while isometric views do not. To return to the flat drawing plane, select the **Top** view before continuing with a non-orthographic 3D view.

The ViewCube provides visual clues as to where you are in a 3D drawing and makes it easier to navigate to standard views, such as **Top**, **Front**, **Right**, **Left**, **Corner**, and directional views. Move the cursor over one of the highlighted options and select it. You can also click and drag on the ViewCube to rotate the box, which rotates the model. The ViewCube is shown in Figure 1–21.

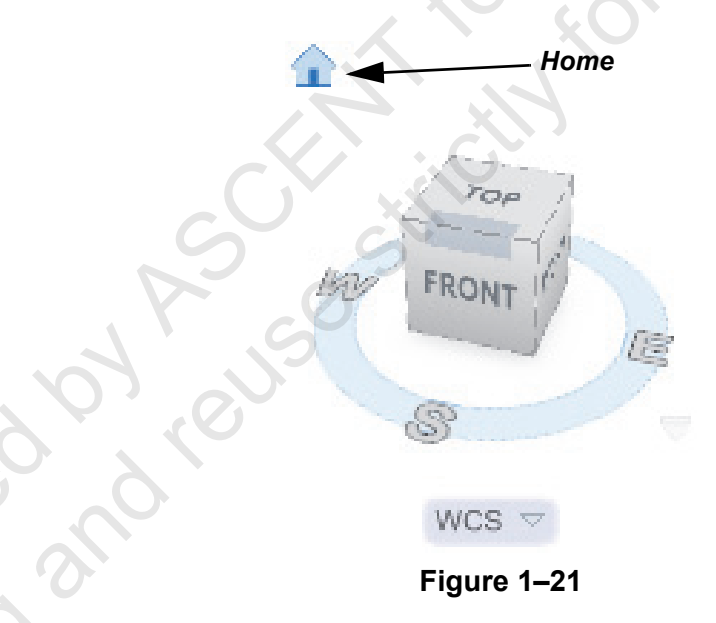

- (Home) displays when you hover the cursor over the ViewCube. Click it to return to the view defined as **Home**.
- To toggle the ViewCube on and off, in the *View* tab>Viewport

Tools panel, click <sup>[]</sup> (ViewCube).

The best tools for navigating a model in 3D are the mouse and keyboard. You can zoom in and out using the mouse wheel, and can pan by holding the mouse wheel and moving the mouse. Both methods are useful in 2D and 3D. However, in 3D you also need to view the model from all sides. Hold <Shift> and the mouse wheel to orbit the objects in your drawing, as shown in Figure 1–22.

### Using the ViewCube

To change the default **Home** view, set the view you want, right-click on the ViewCube, and select **Set Current View as Home**.

**Orbiting in 3D** 

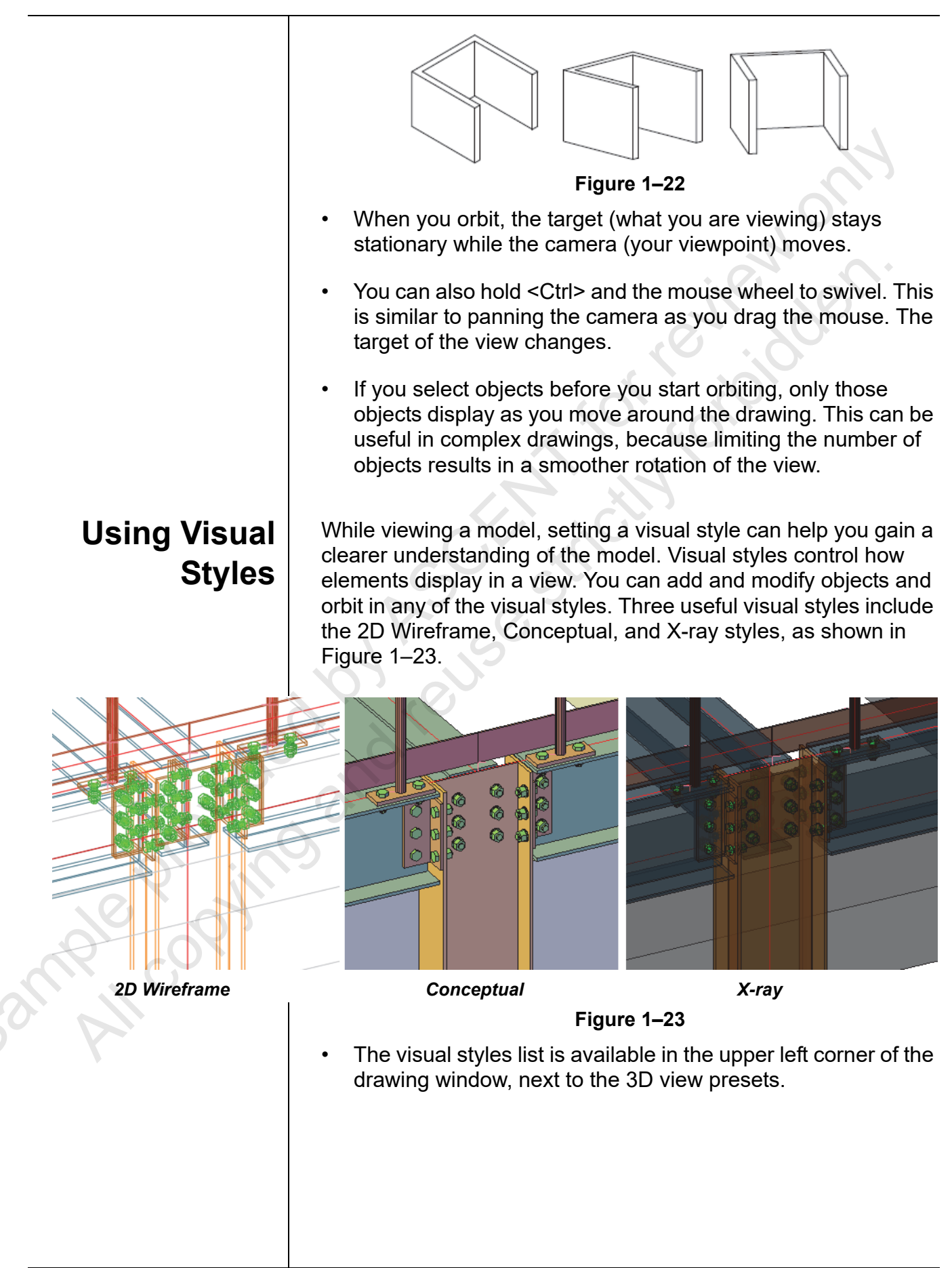

### **Practice 1a**

### Open a Project and View the Model

### **Practice Objectives**

- Review typical Autodesk Advance Steel project layouts.
- Open an Autodesk Advance Steel drawing.
- Review the user interface.
- View the 3D model.

In this practice, you will review the folder structure of a typical Autodesk Advance Steel project. You will open a drawing and review the user interface. You will then use the 3D viewing tools to display the model you will be creating in the practices, shown in Figure 1–24.

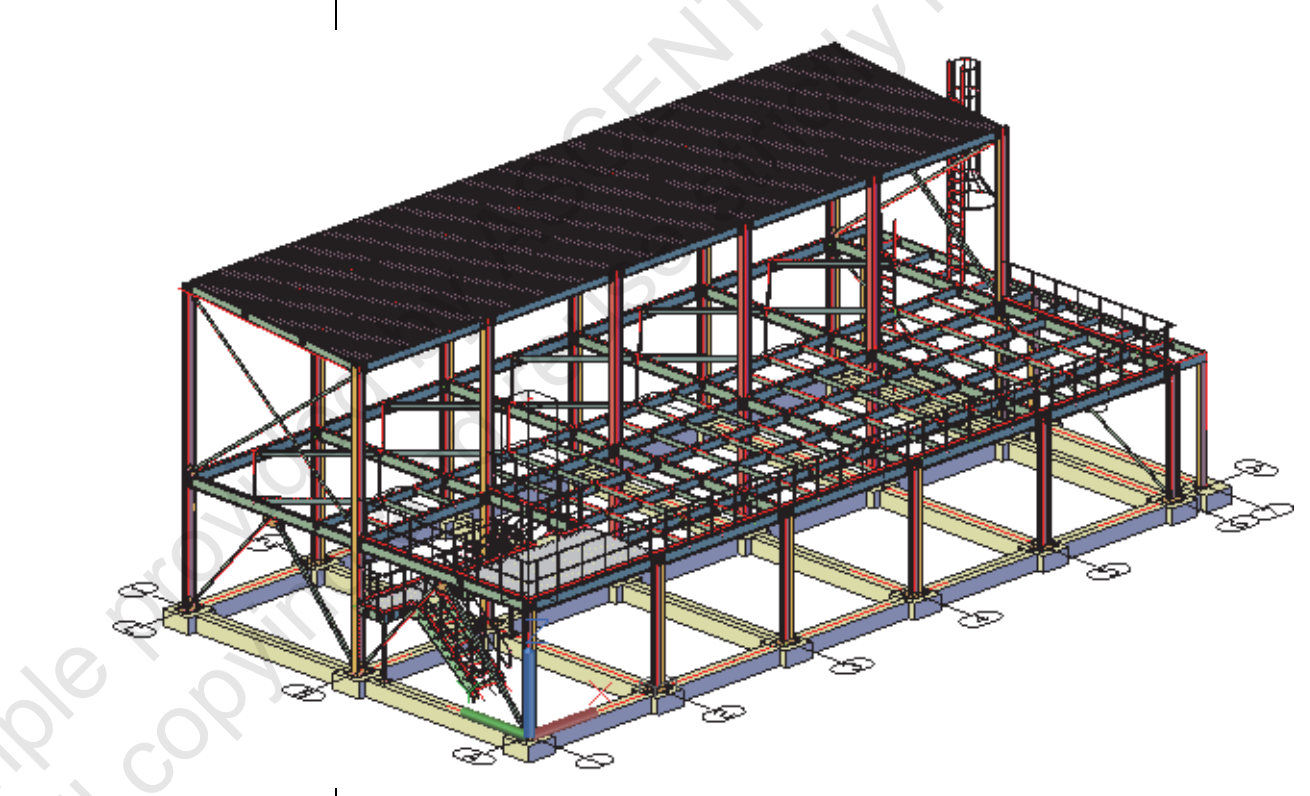

Figure 1–24

Task 1 - Review files and open an Autodesk Advance Steel model.

- 1. In the Quick Access Toolbar, click 🖾 (Open).
- 2. In the Open dialog box, navigate to the practice files folder.

 Click once on Platform-Introduction.dwg to display the preview as shown in Figure 1–25. This is the primary model you will be working on.

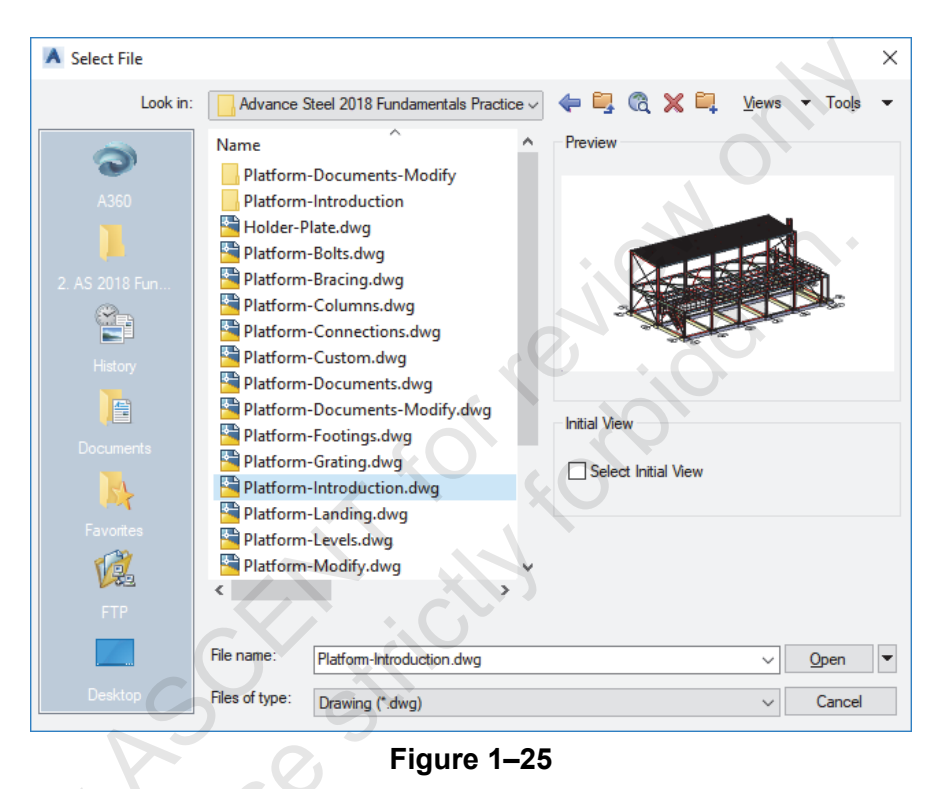

- 4. Scroll up the list and double-click on the *Platform-Introduction* folder. It contains two folders: *Databases* and *Details*. These folders were automatically created when the documentation files were processed.
- 5. Open the *Details* folder. Note that there are a number of detail drawings, but that they do not preview, as shown in Figure 1–26. These files are not typically opened directly, but rather are accessed through the Document Manager when you are in a model.

| A Select File          |                                                                                                    |                                            | × |  |
|------------------------|----------------------------------------------------------------------------------------------------|--------------------------------------------|---|--|
| Look in:               | Details ~                                                                                                    | ⇐ 🖳 🕅 🗙 🖳 🛛 <u>V</u> iews 🔻 Too <u>l</u> s | • |  |
| A360<br>2. AS 2018 Fun | Name          1.dwg         2.dwg         3.dwg         4.dwg         Assemblies Sheet 5.dwg         Assemblies Sheet 6.dwg         Assemblies Sheet 7.dwg | Preview                                    |   |  |
| Figure 1–26            |                                                                                                    |                                            |   |  |

6. Return to the main folder and open **Platform-Introduction.dwg**.

Sample proving

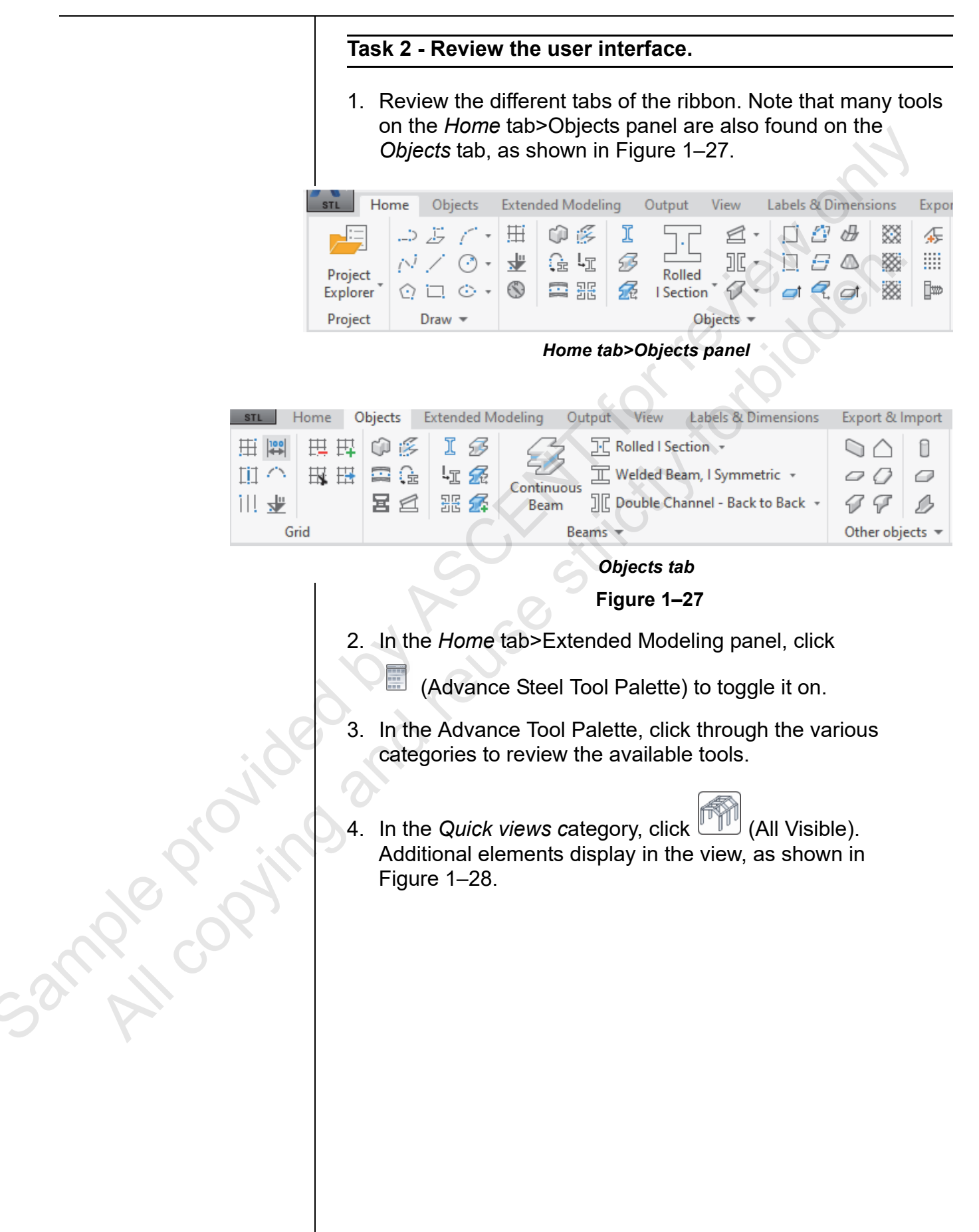

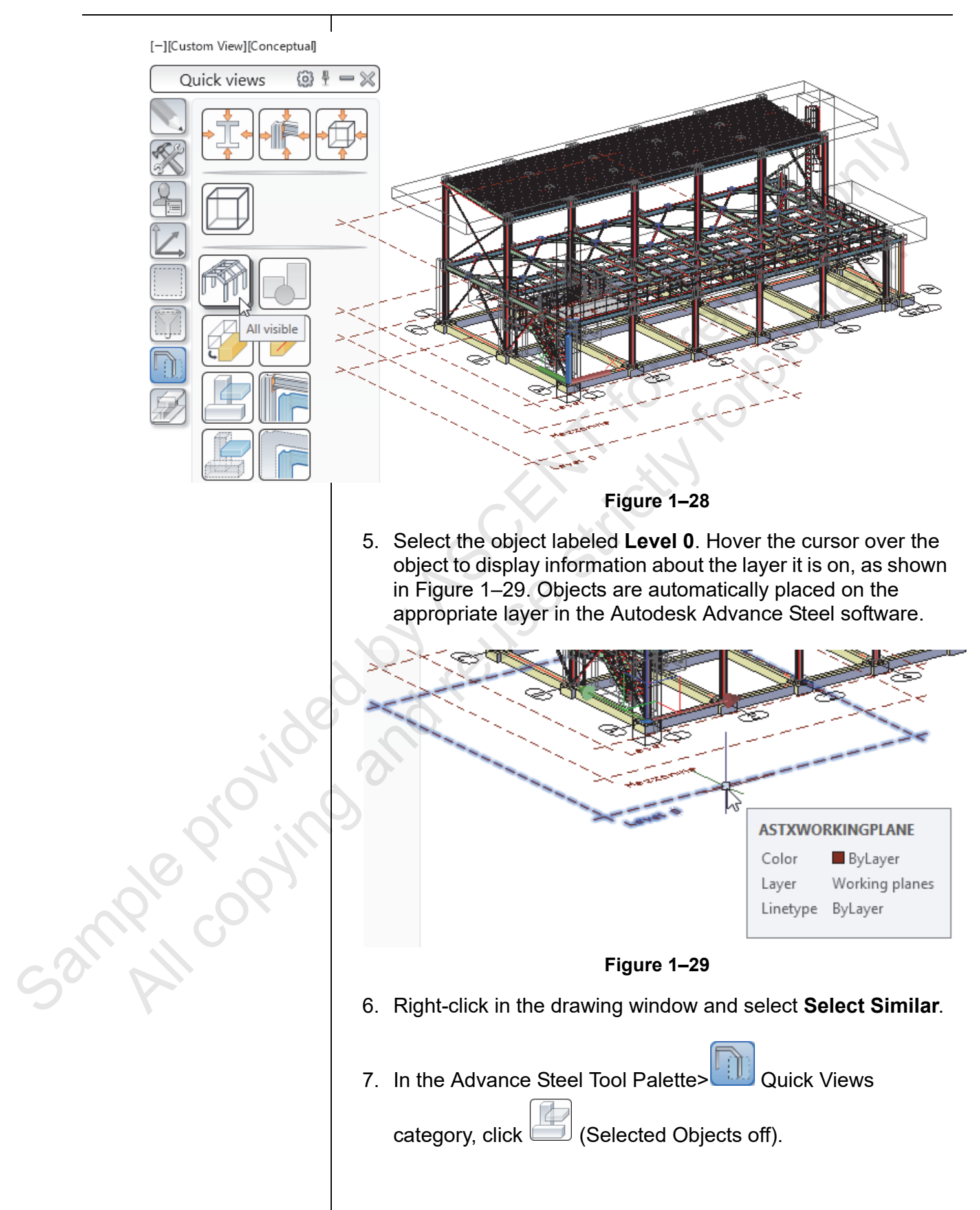

Columns are made from beams, but they have the Model Role of **Column**, and are typically placed on the **Column** layer when created with the appropriate Advance Steel command.  In the model, double-click on a column. The Advance Properties command displays, as shown in Figure 1–30. Click through the tabs on the left and note the different options.

| Advance Steel B    | eam [6]            | ×                                     |
|--------------------|--------------------|---------------------------------------|
| Section & Material | Section            |                                       |
| Positioning        | Section            | ► I Sections ► AISC 14.1 W ► W12x30 ~ |
| Naming             | Unwind profile     |                                       |
| Fabrication data   |                    |                                       |
| User attributes    |                    |                                       |
| Display type       |                    |                                       |
| Behavior           |                    |                                       |
| Properties         |                    |                                       |
| Design Forces      | Material           |                                       |
| Camber properties  | Material           | ► Steel ► A992                        |
|                    | Coating            | None                                  |
|                    | Galvanizing        | 0                                     |
|                    | Construction class | None ~                                |
| G                  | Detail class       | None ~                                |
|                    | Confidence         | None ~                                |
|                    |                    |                                       |

Figure 1–30

- 9. Close the dialog box.
- 10. Zoom in on the base of column A2. Note that there is a box around the base plate on the **Connection boxes** layer, as shown in Figure 1–31.

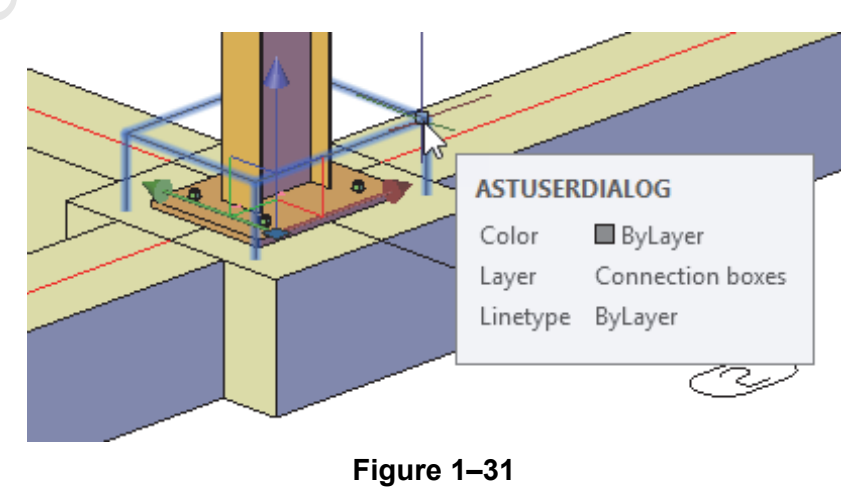

52mple copying

11. Double-click on the box to open the Advance Joint Properties dialog box, shown in Figure 1–32. The information in this dialog box controls the connection elements for the column.

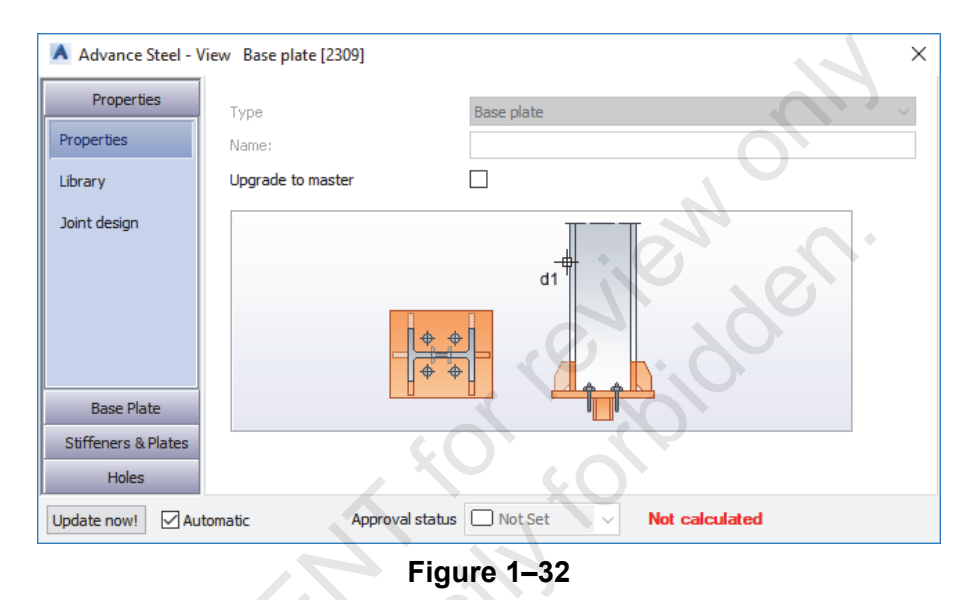

- 12. Close the dialog box.
- 13. Select the connection boxes (also called joint boxes) and toggle them off using the same process as you did for the layer symbols in Steps 5 to 7.
- 14. Double-click on the base plate. Note that the Advance Properties dialog box for the plate displays, but now you cannot make many changes to the plate because it is part of a connection object.
- 15. Close the dialog box.
- 16. Select the base plate again. Right-click (ensuring that you do not touch the UCS gizmo) and select **Advance Properties**, as shown in Figure 1–33. The same dialog box displays as when you double-clicked on the plate.

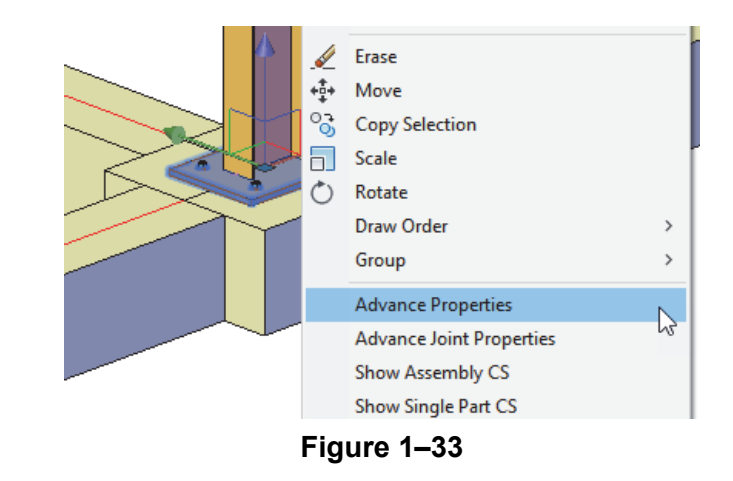

5ample copying

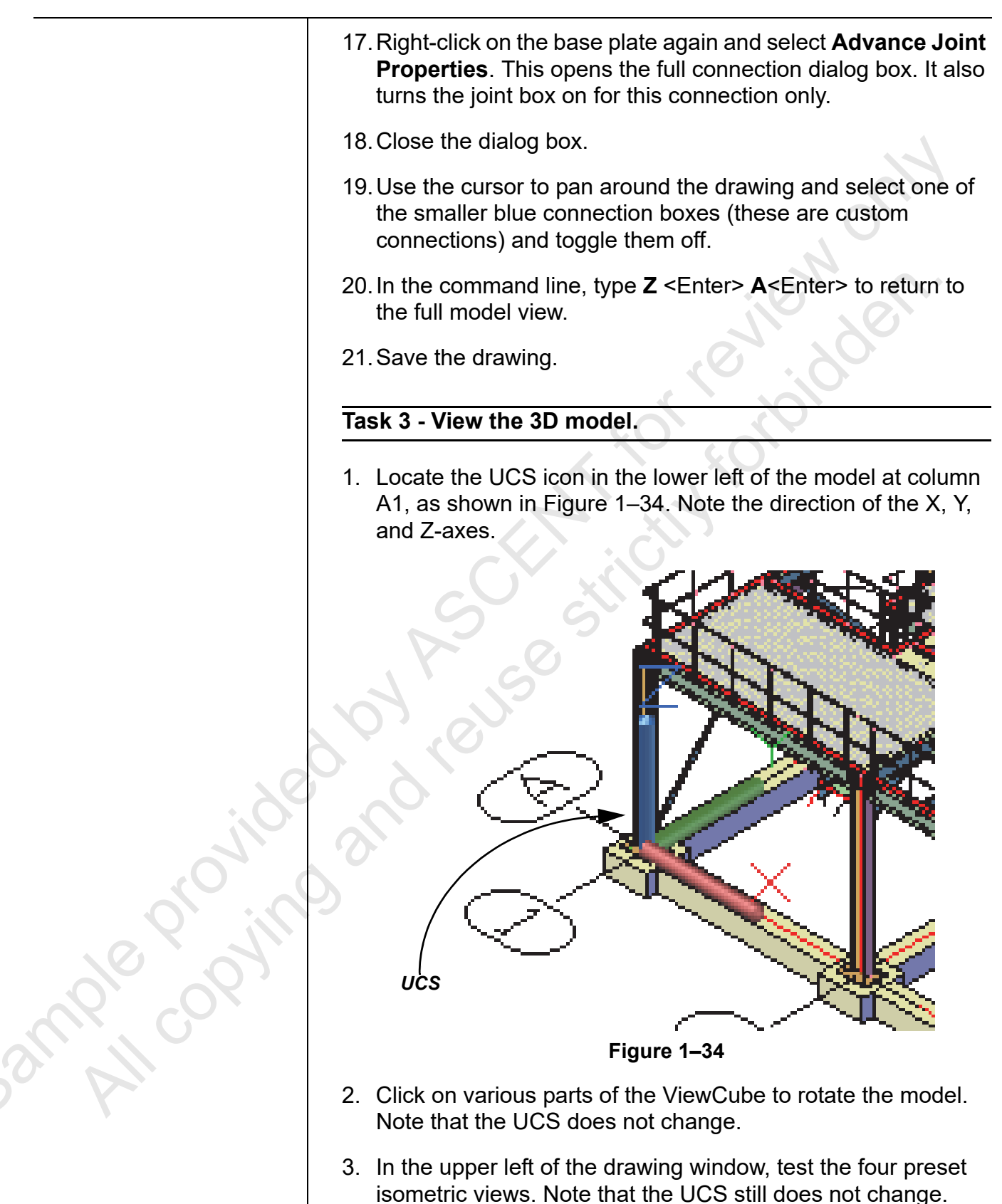

Set the view to the Left preset. Note that the UCS now changes, as shown in Figure 1–35. The Top, Bottom, Left, Right, Front, and Back views change the UCS to that orientation.

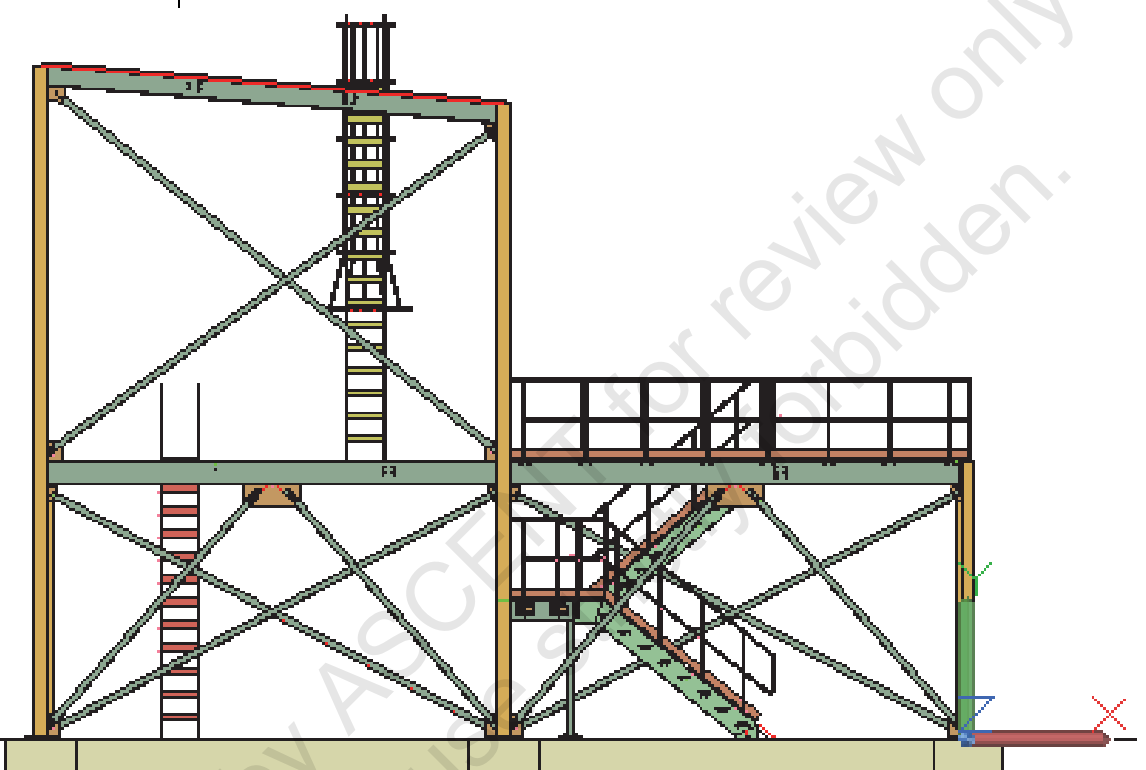

Figure 1–35

- 5. Hold <Shift> and the mouse wheel and rotate the model in the view. Even though you were in what looked like an elevation view, note that you are still in a 3D view.
- 6. In the Advance Steel Tool Palette> UCS category, click

(UCS World), or in the command line, type **UCS** <Enter>, **W** <Enter>.

7. Zoom in on the UCS icon.

Sample copi

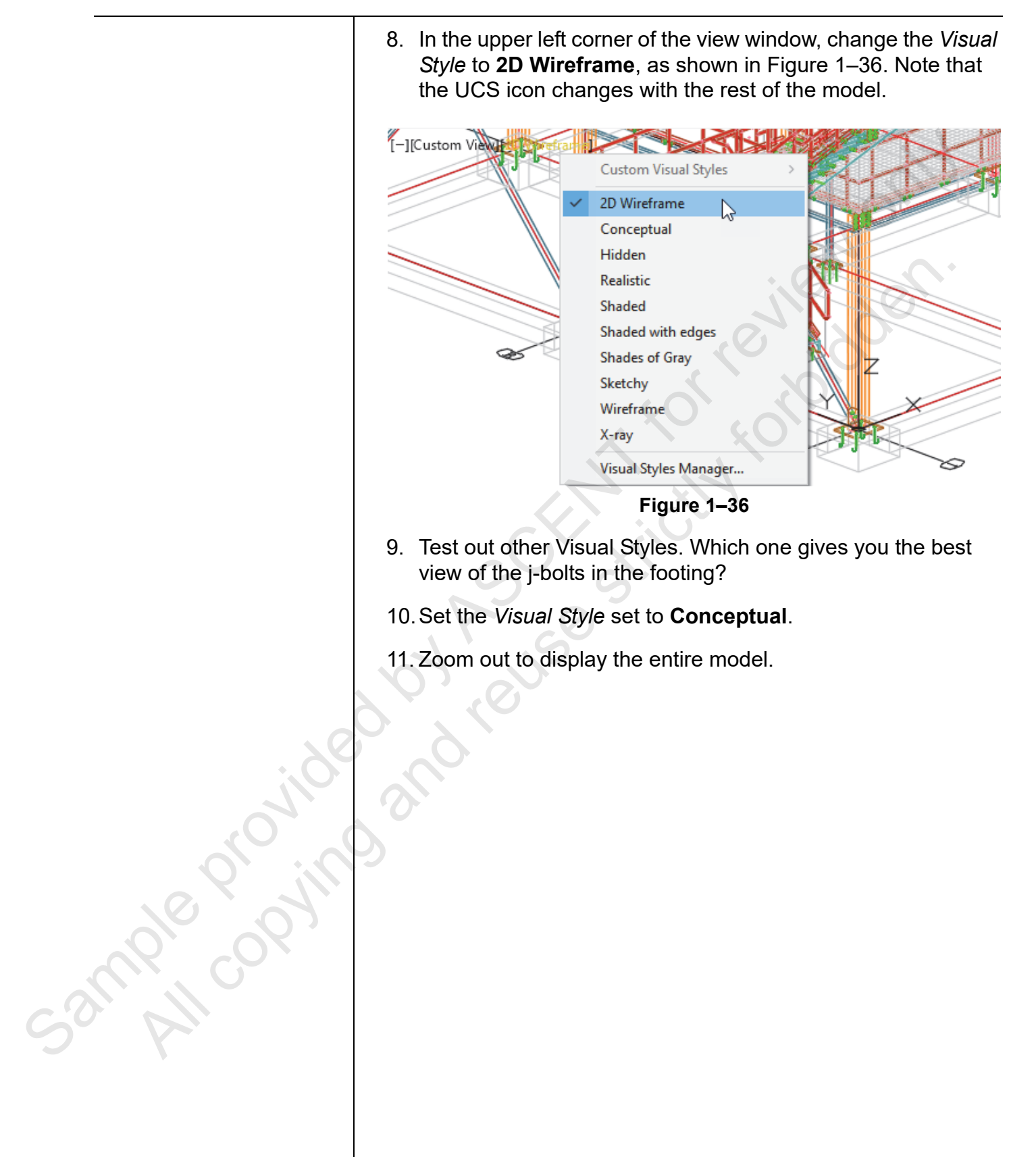

### **1.4 Helpful AutoCAD Tools**

Most of the tools that you use in the Autodesk Advance Steel software are customized macros that create complex objects and connections. Since the software is based on the AutoCAD software, there are some useful tools that you can use as you are drawing and modifying the Autodesk Advance Steel objects, including object snaps, Ortho, Polar Tracking (shown in Figure 1–37), basic modify tools such as Move and Copy, grips on objects, and the 3D Gizmo.

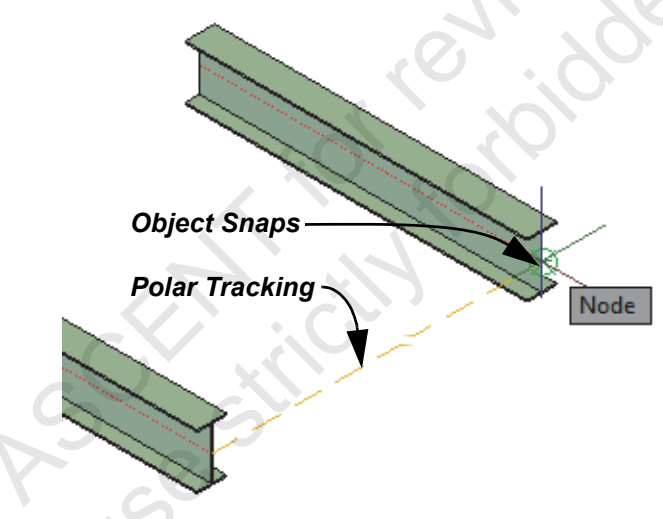

Figure 1–37

**Warning:** One tool that does not work as expected in the Autodesk Advance Steel software is the **Undo** command. As many Autodesk Advance Steel commands are actually macros of many commands, pressing **Undo** once often does not do much. You might need to use the Undo drop-down list (shown in Figure 1–38) to undo numerous steps.

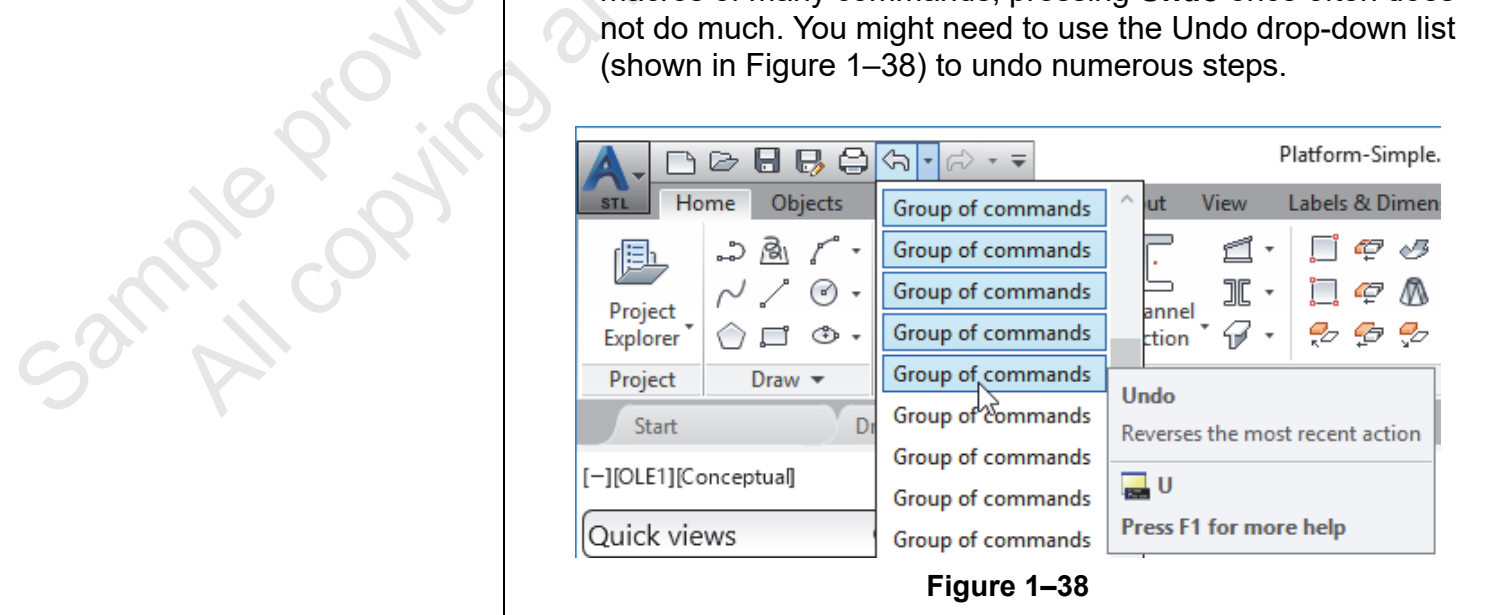

Status Bar Several tools on the Status Bar (shown in part in Figure 1–39) can help you as you are drawing and modifying objects, **Tools** including the Ortho, Polar Tracking, and Object Snap Tracking tools. You can also toggle on the drawing view grid to help you visualize the space better. Object Snaps are probably the most critical of the tools. MODEL 🏢 📰 🕶 上 🕑 🕶 Figure 1-39 **Object Snaps** There are a lot of objects that you can snap to in Autodesk Advance Steel models, so it is important to use only the ones you need. For example, there are a lot of endpoints on an I-beam, but only one node at the end of each beam. It is safer to use object snap overrides (as shown in Figure 1–40) more frequently than setting the objects snaps (as shown in Figure 1–41). Temporary track point From Mid Between 2 Points **Point Filters** 3D Osnap <sup>o</sup> Endpoint Endpoint Midpoint Midpoint Center Intersection Geometric Center Apparent Intersect Node Extension A Ouadrant 52mple provint  $\bigcirc$ Center X Intersection 0 Geometric Center ---- Extension Quadrant 5 Insertion Ó Tangent 🙏 Perpendicular Perpendicular () Tangent 11 Parallel ℅ Nearest 0 Node Apparent Intersection 5 Insert // Parallel Nearest Ń FLANGE Middle ſř. None GRID Intersection Points Midflange Î Preferred for Manual Dimensions Grid Intersect **Object Snap Settings...** Manual Dimension ŤŤ 🗋 • 🦧 炎 太 🖬 • 🐥 • Osnap Settings... Figure 1–40 Figure 1–41 The Node object snap and GRID Intersection Points object snap can be preset. Toggle off object snaps if they get in the way of what you are trying to do.

### Basic Modify Tools

These AutoCAD tools can be used as long as there are no joints connecting objects. Basic AutoCAD modification tools (such as Move, Copy, and

**Rotate**) are accessed in the Advance Tool Palette> (Modify) category, as shown in Figure 1–42. These tools can be used if you are working with standard AutoCAD objects (such as lines) or when you are manipulating individual Autodesk Advance Steel objects (such as columns or beams).

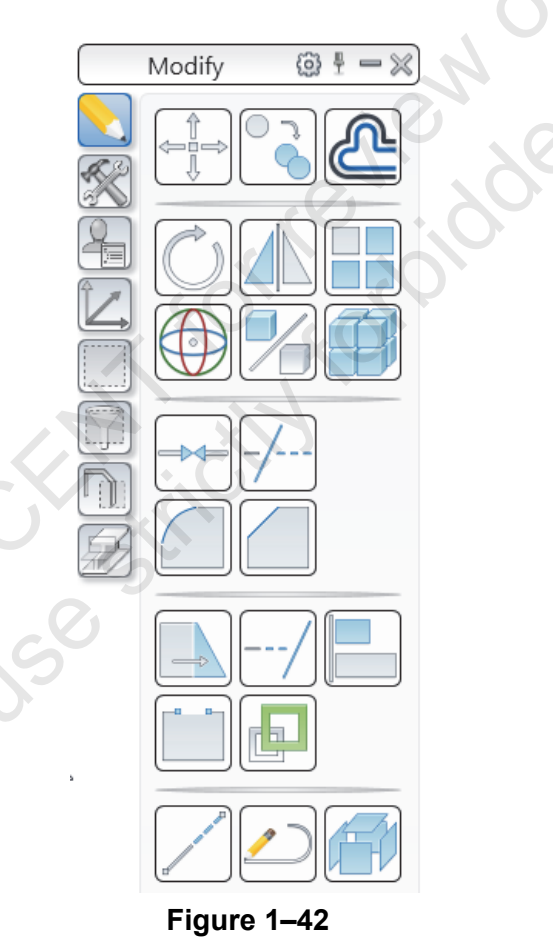

Once you start making connections so that columns and beams work together with plates and bolts, you need to start using the Autodesk Advance Steel modify tools.

210 00 11

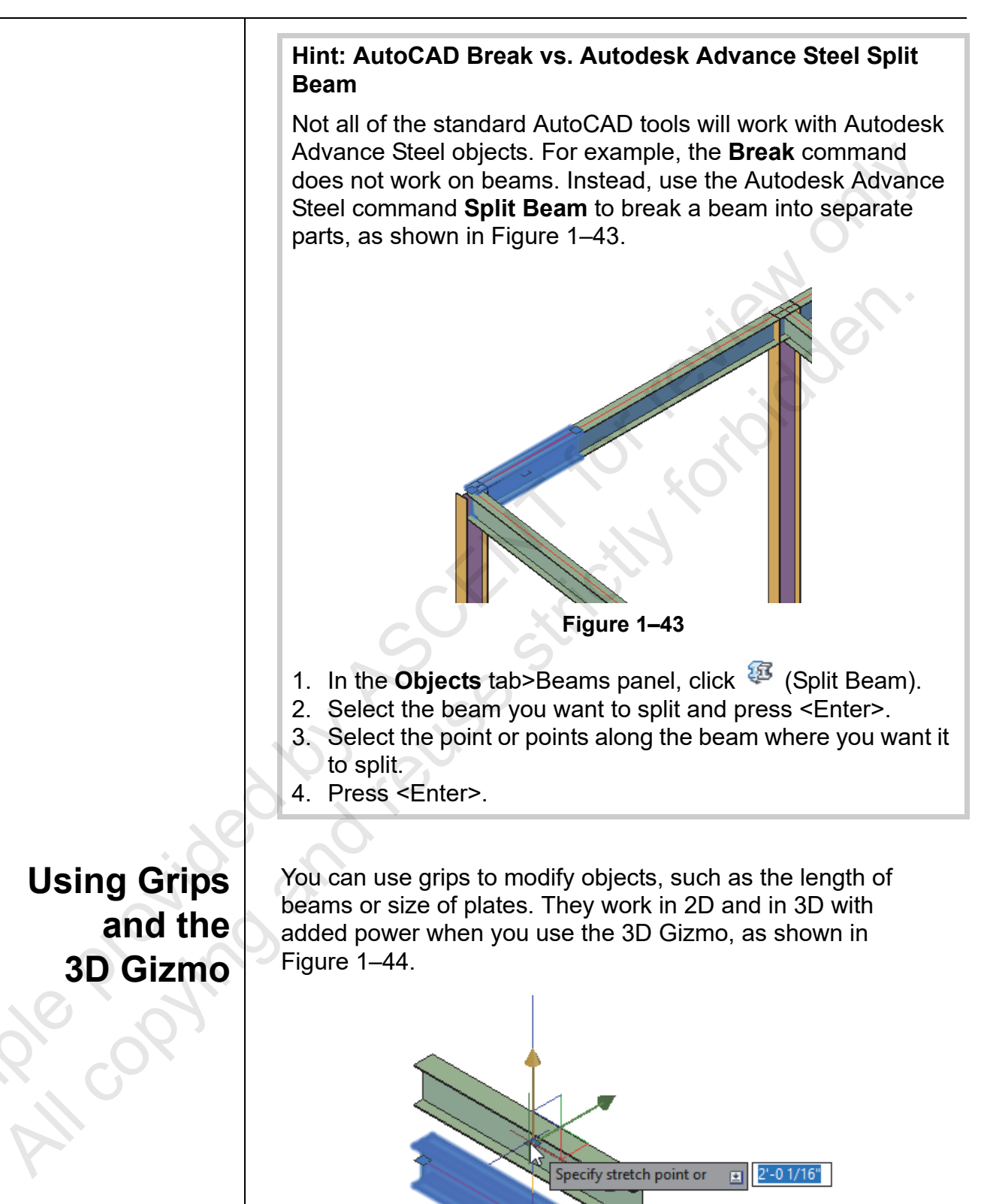

Figure 1–44

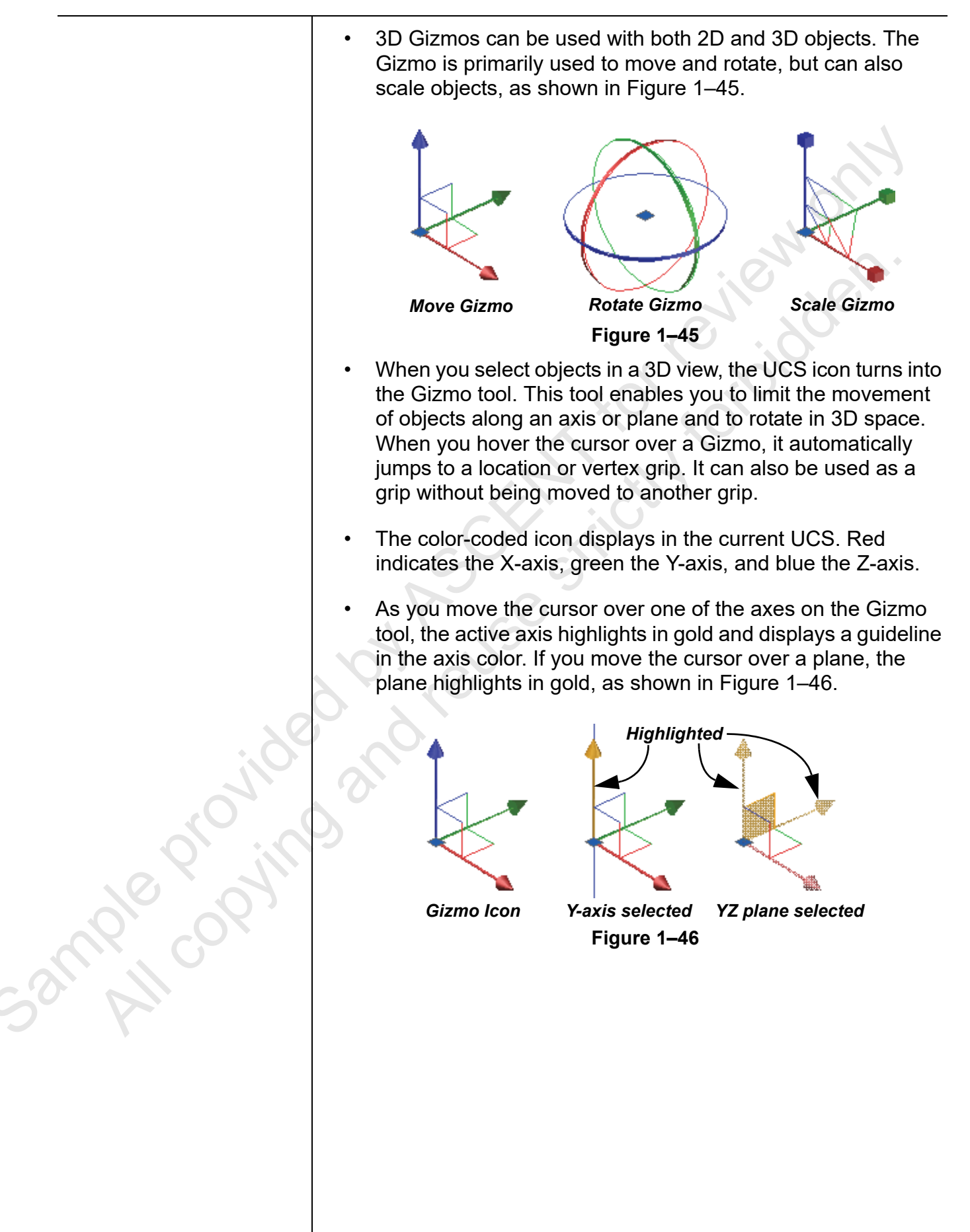

|       | How To: Use the 3D Gizmo                                                                                                    |
|-------|----------------------------------------------------------------------------------------------------|
|       | <ol> <li>In a 3D view, select the objects you want to modify.</li> <li>Move the Gizmo tool to a base point, if required.</li> <li>Select an axis or plane on the Gizmo tool.</li> <li>You can right-click on the Gizmo to display a menu and pick move, rotate, or scale.</li> <li>When a Gizmo operation is in progress and you need to switch to a different Gizmo, press <spacebar> or <enter> to cycle through the options.</enter></spacebar></li> </ol> |
|       | <ul> <li>To move an object, move the cursor along the axis or in<br/>the plane. You can type coordinates or select a point to<br/>end the command.</li> </ul>                                                                                                    |
|       | <ul> <li>To rotate an object, move the cursor along the axis. Type an angle value or select a point to finish the command.</li> <li>To scale an object, select the center triangular plane between the three axes in the Gizmo tool, and move the cursor towards or oway from the center of the Cizmo</li> </ul>                                                                                                    |
|       |                                                                                                    |
| Sarph |                                                                                                    |

### **Practice 1b**

### Helpful AutoCAD Tools

### Practice Objectives

- Use Object Snap, Ortho, and other AutoCAD drawing aids.
- Use grips and the 3D Gizmo to copy, move, and modify objects.
- Understand the difference between the AutoCAD Break command and the Autodesk Advance Steel Split Beam command.

In this practice, you will use grips and Ortho to shorten grid lines and lengthen beams. You will use the AutoCAD Copy command and Node object snap to copy columns and beams. You will then test the difference between the AutoCAD Break command and the Autodesk Advance Steel Split Beam command. Finally, you will use the 3D gizmo to copy beams in 3D and then use grips and node snaps to change the height on one end of the beams. The final model is shown in Figure 1–47.

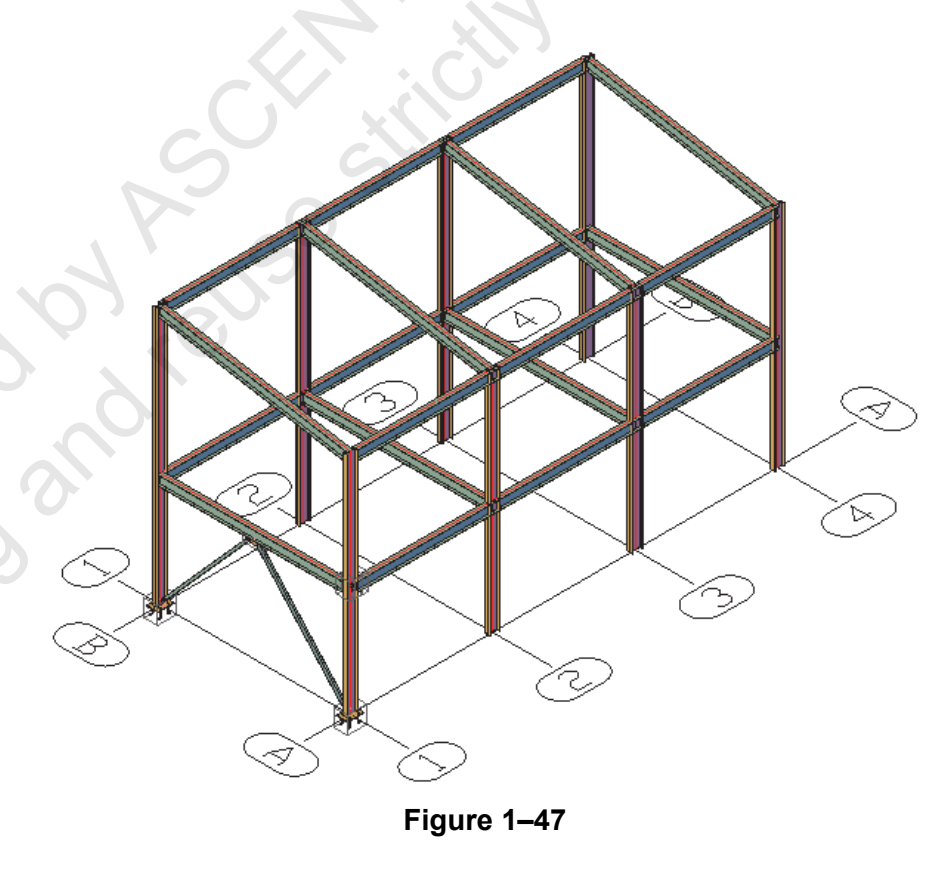

Task 1 - Use grips and object snaps to modify and copy objects.

1. In the practice files folder, open **Platform-Simple.dwg**.

simple providence

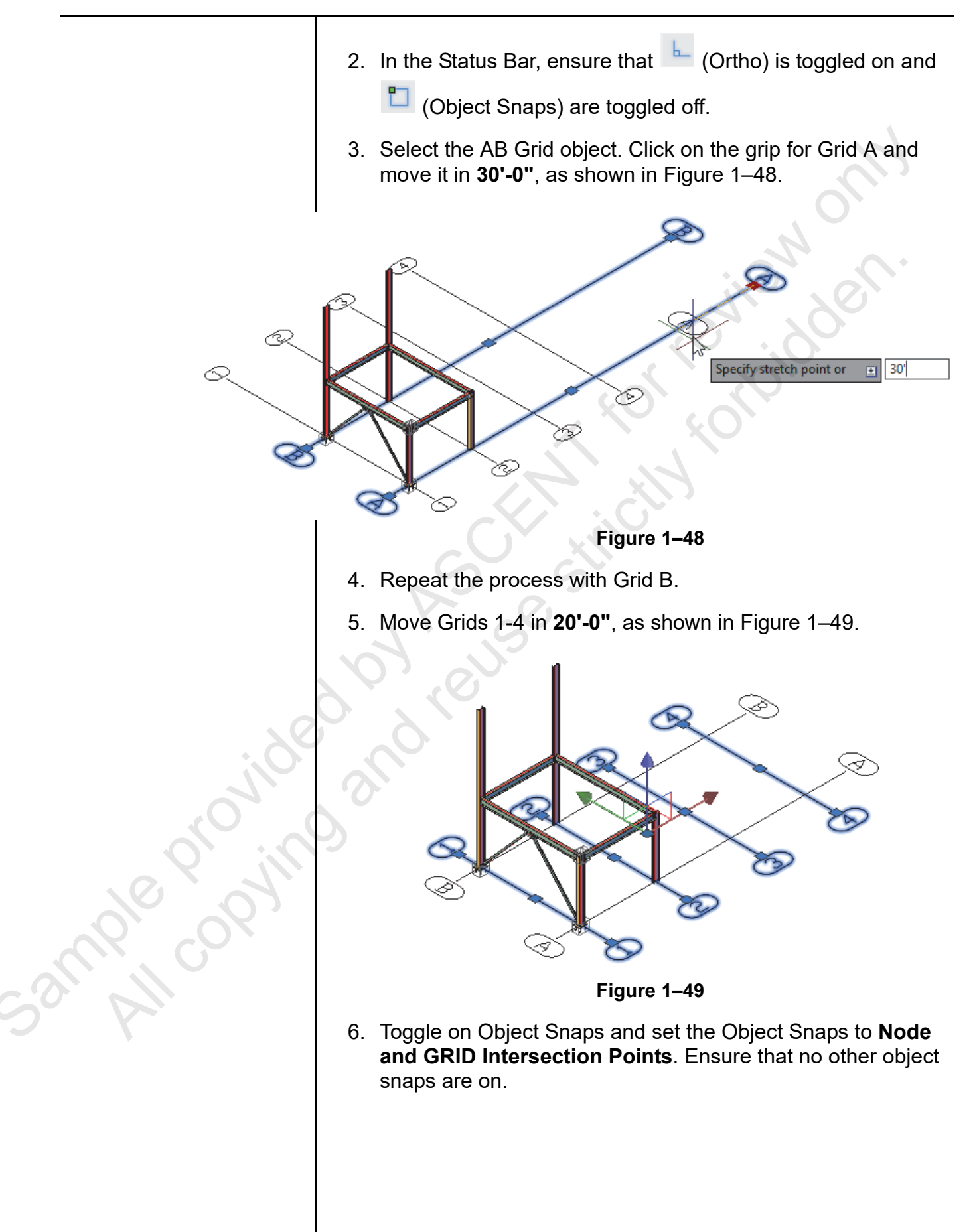

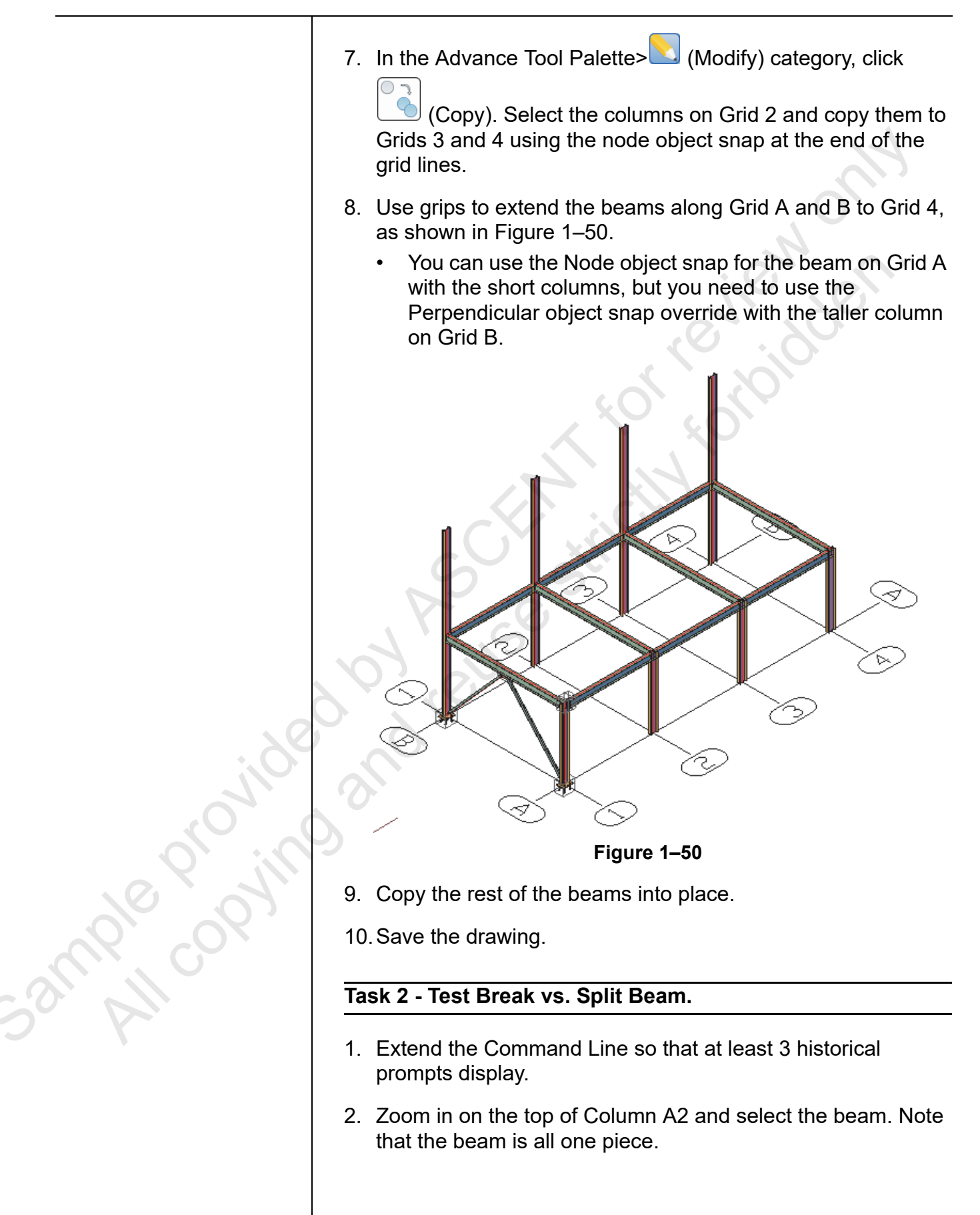

|                | <ol> <li>In the A</li> <li>(B</li> <li>Select the select the sele</li></ol> | dvance Tool Palette> Modify category, click<br>reak).<br>ne beam. In the Command Line, note that the object                                                                                                    |
|----------------|----------------------------------------------------------------------------------------------------|----------------------------------------------------------------------------------------------------|
|                | Comman<br>Comman<br>Select                                                                                                    | be broken, as shown in Figure 1–51. Press <esc>.<br/>nd:<br/>nd: _Break<br/>t object: Object can't be broken<br/>BREAK Select object:</esc>                                                                                                    |
|                | 5 In the C                                                                                                    | Figure 1–51                                                                                                    |
|                | 6 Soloct t                                                                                                    | be been and proce < Enter>                                                                                                    |
|                |                                                                                                    | ne Mede ekiestener stilletzten stilletzen ut                                                                                                    |
|                | 7. Select the over to then pression of the shown i                                                                                                    | ne Node object snap at the top of the beam, then pan<br>Column A3 and select the Node there as well, and<br>ess <enter>. The beams are now separated, as<br/>n Figure 1–52.</enter>                                                                                                    |
| sample copying |                                                                                                    | Image: selection of the selection of the |
|                | 8. Repeat                                                                                                    | the process for the beam on Grid B.                                                                                                    |
|                | 9. Save th                                                                                                    | e drawing.                                                                                                    |

### Task 3 - Copy objects in 3D.

- 1. Select one of the beams. Right-click and select **Select Similar**. Note that all of the beams and braces are selected.
- 2. Hold <Shift> and clear the selection of the two diagonal braces.
- 3. Move the cursor over the Z-axis (blue) of the 3D Gizmo and select it.
- 4. In the Command Line, type CO (for Copy).
- 5. Move the cursor up, enter **12'**, and press <**E**sc> to finish the command, as shown in Figure 1–53.

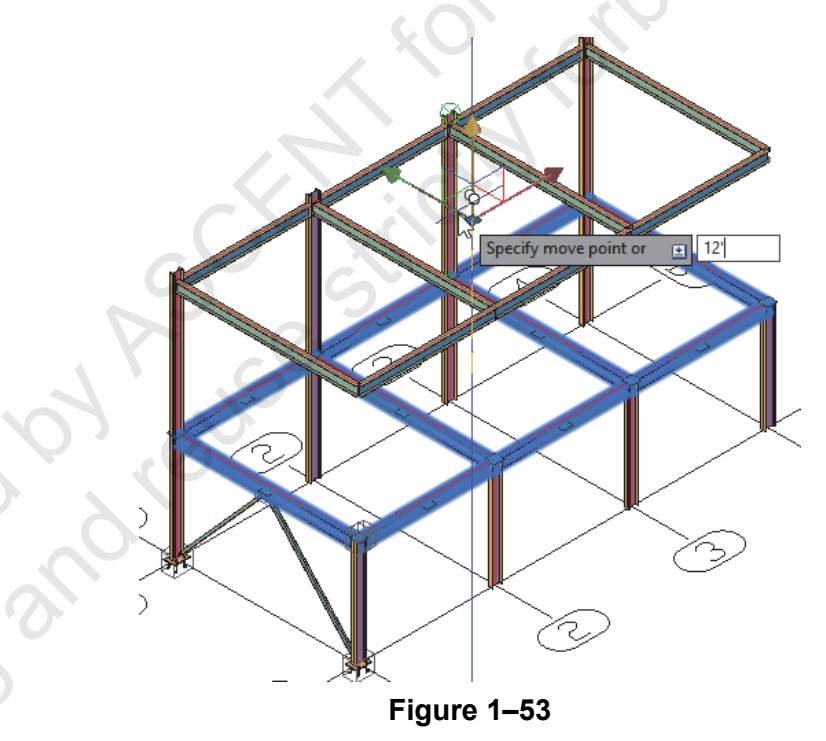

- 6. Use grips to extend the shorter columns up 12'-0".
- Use the AutoCAD Move command to move the back beams
   3'-5 1/4" up to the top of the columns (for a total of 16'-0").

Note that Ortho should still be on for this step.

ample copyin

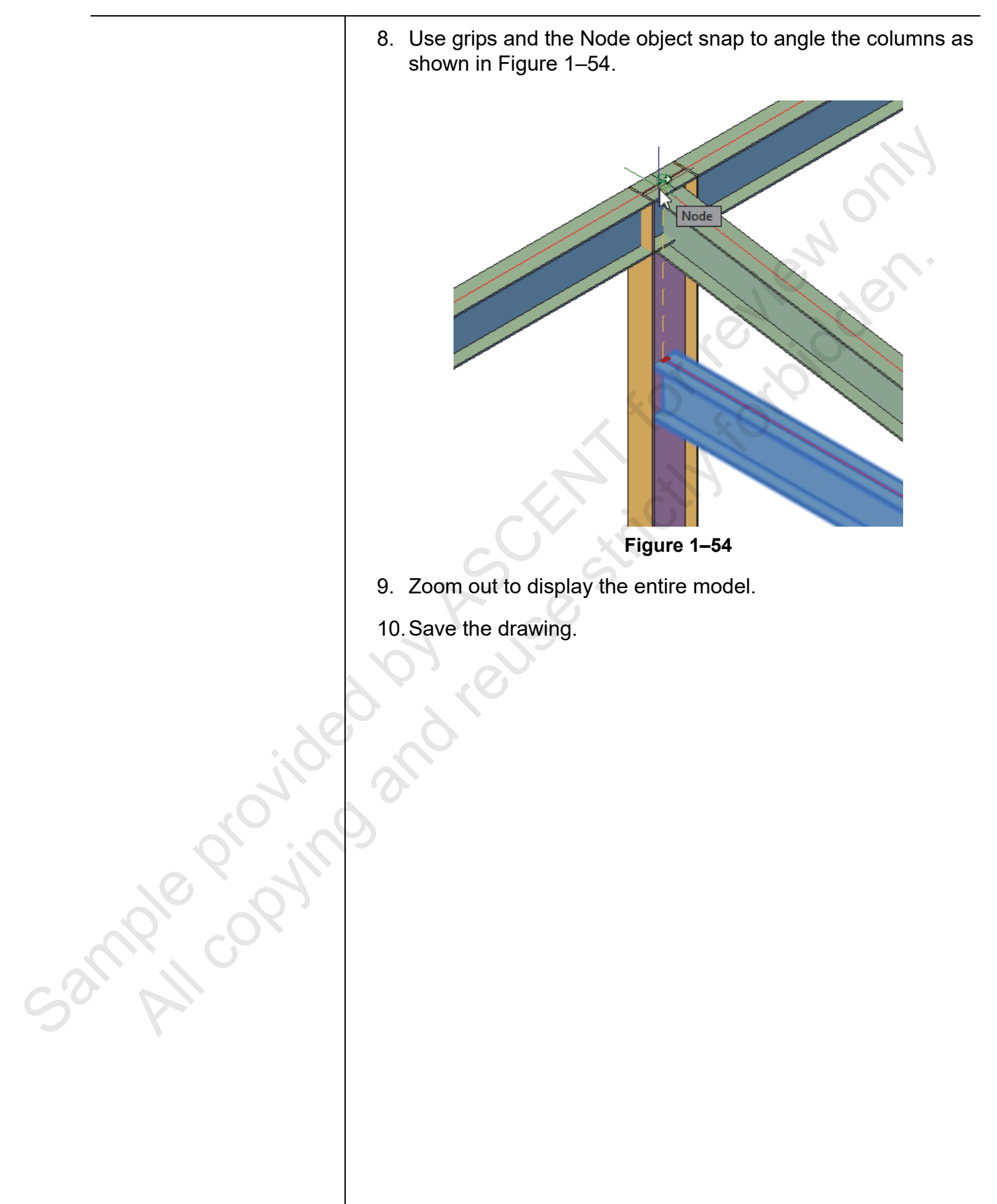

### 1.5 Working with the User Coordinate System (UCS)

In the AutoCAD software, 2D objects are created on a single flat plane, which is usually the XY plane. In Autodesk Advance Steel most of your work occurs in 3D and you need to be able to specify the XY plane (as shown in Figure 1–55) for a number of commands, such as when you draw plates or bracing members.

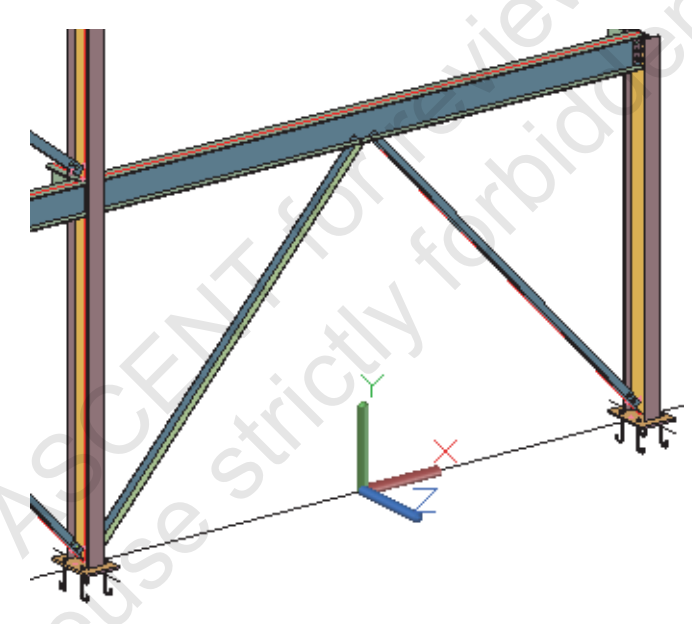

#### Figure 1–55

- There are three axes: the X-axis, Y-axis, and Z-axis. Three planes are also automatically created by the intersections of these axes. They are the XY plane, the YZ plane, and the XZ plane. Together these three axes and their planes form a user coordinate system, or UCS.
- The UCS is a user-defined working plane with X,Y coordinates that can be positioned at any location or orientation in space.
- Do not confuse the UCS position with the viewing direction. The position from which you view your drawing, known as the viewpoint, determines how you see your drawing. The UCS determines where you are drawing. It sets the position of the working plane.
- The POLAR, OTRACK, and ORTHO commands work with dynamic input in the Z-axis direction.

ample copy

### UCS Commands

RIC CODVIT

UCS commands are found in the Advance Tool Palette>

(UCS) category, as shown in Figure 1–56. Some of these are the same tools as found in AutoCAD, and a few are specific to the Autodesk Advance Steel software.

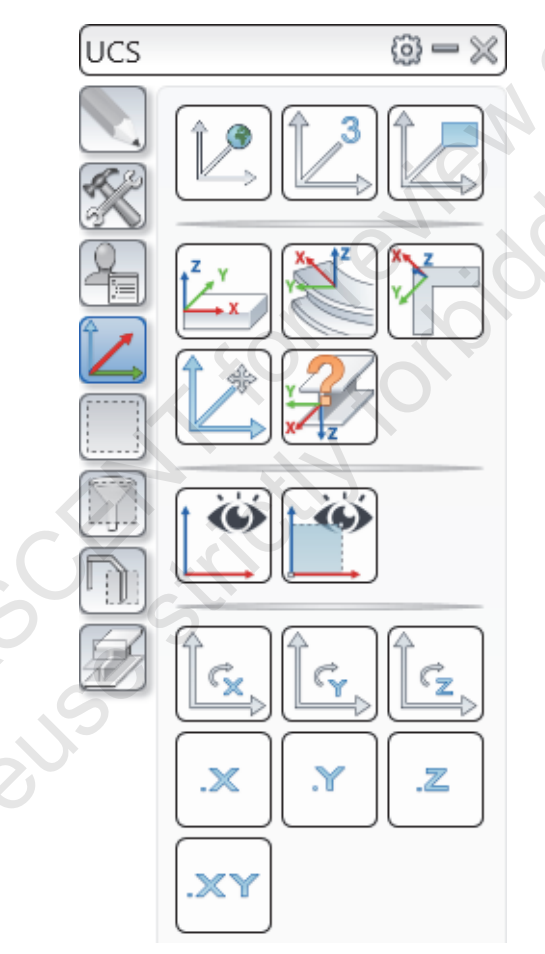

#### Figure 1–56

 Most of these tools can also be accessed using commands typed into the command line, as shown in Figure 1–57. Type UCS and then the method you want to use. World is the default for the UCS command.

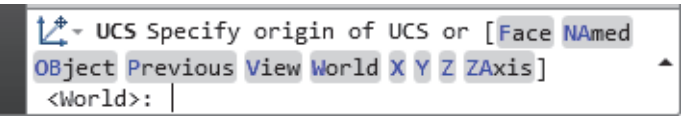

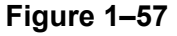

|               | Commonly U | sed UCS Cor                  | nmands                                                                                                    |
|---------------|------------|------------------------------|----------------------------------------------------------------------------------------------------|
|               | Î.         | UCS World                    | Returns the UCS to the <b>Home</b> position at 0,0,0 in the drawing.                                                          |
|               |            | Move UCS                     | Specify a new origin point. The axes are not modified                                                                         |
|               |            | Rotate UCS<br>around X, Y, Z | Frequently used after moving the UCS. Click on these tools to rotate the other axes around the X, Y, or Z axis.               |
|               | ₹ Y<br>★ X | UCS at object                | Identify an object and then click on<br>the line which you want to specify<br>as the Z-axis (Autodesk Advance<br>Steel only). |
|               |            | UCS 3 points                 | Specify the new origin point, the positive direction of the X-axis, and the positive portion of the Y axis.                   |
| ample copying | o on reu   | 50 51110                     |                                                                                                    |

### **1.6 Using the Autodesk Advance Steel Modify Commands**

While you can use the standard AutoCAD modify commands for individual objects in the Autodesk Advance Steel software, there are times when these tools are not going to work, as shown in Figure 1–58. This is especially true once you start working with connections or if you want to copy features that have been cut into columns. In these cases, it is best to use the Advance Copy

command found in the Advance Tool Palette> 3 (Tools) category, as shown in Figure 1–59. There is also a specific tool to Trim or Extend Autodesk Advance Steel objects, such as beams and columns.

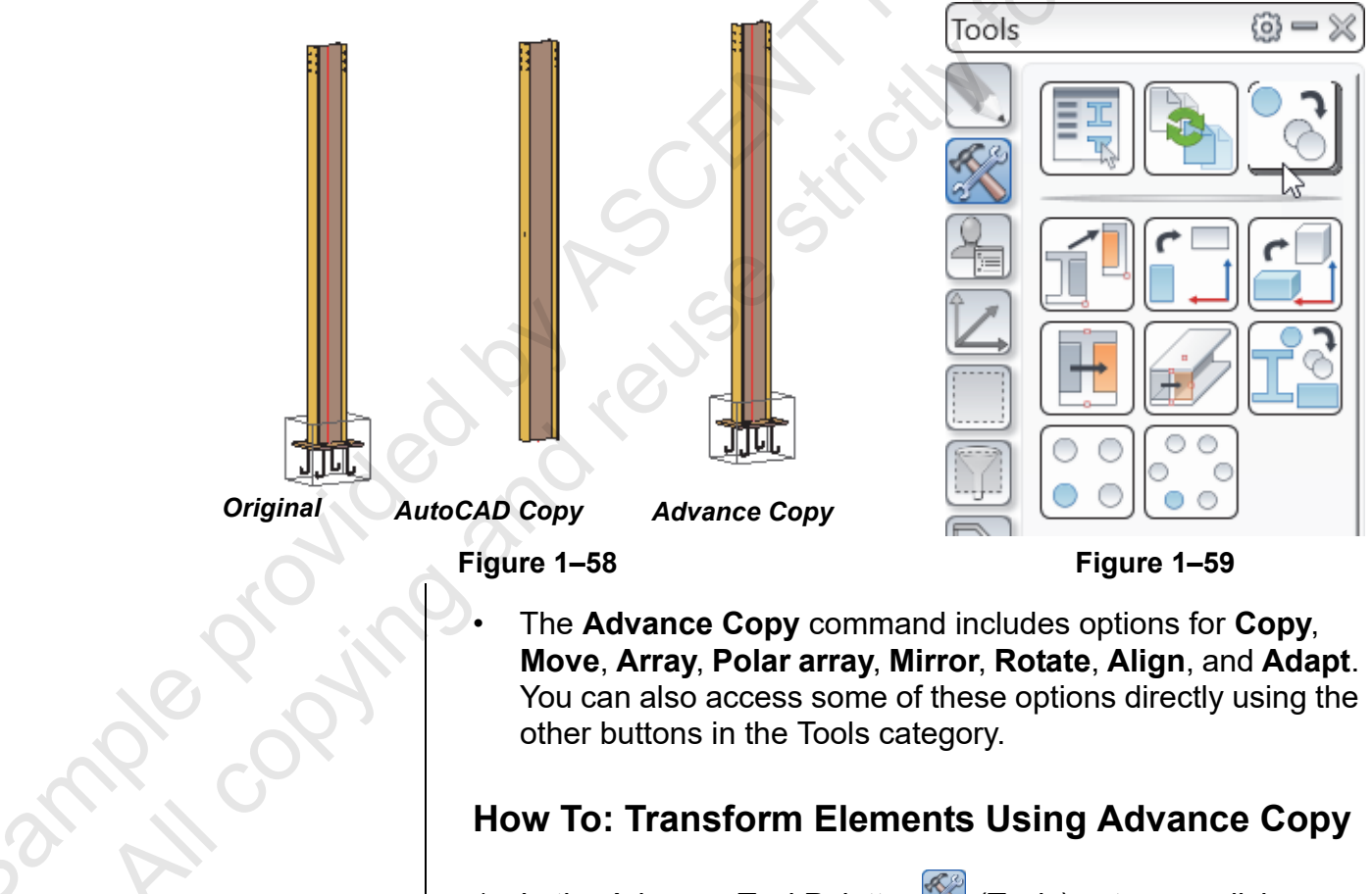

The Advance Copy command includes options for Copy, Move, Array, Polar array, Mirror, Rotate, Align, and Adapt. You can also access some of these options directly using the other buttons in the Tools category.

### How To: Transform Elements Using Advance Copy

1. In the Advance Tool Palette> (Tools) category, click

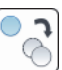

(Advance Copy). 2. In the Transform elements dialog box (shown in

Figure 1–60), click (Select objects).

- In the drawing window, select the base objects (such as columns or beams) you want to use, and press <Enter> to return to the dialog box.
  - If you want to include the relationships between connected objects (such as a base plate on the bottom of a column), select **Include additional connections**, as shown in Figure 1–60.

| A Transform element   | 's               |                           | ×                          |
|-----------------------|------------------|---------------------------|----------------------------|
| Reset                 | Preview          | Select objects            |                            |
| Include additional co | nnections        | 5 objects selected        |                            |
| Distance              | Number of copies | © 2D 0 3                  |                            |
| ⊠X 15                 | 1                | Select mirror points      |                            |
| ✓Y 0"                 |                  | Select rotate points      | <b>I</b> 2                 |
|                       |                  | Rotation angle            | 0                          |
|                       |                  | Delete source objects     |                            |
| Attach to level:      |                  | Select align points       | ₽\$                        |
| Level 2               | , e ·            | Select reference element  | □ <mark>b</mark> a         |
|                       | $\sim c$         | Select target element     | E.                         |
| Copy                  | () Move          | Center: X: 0"             | Y; 0"                      |
| () Array              | O Polar array    | Total number of items & a | Angle between items $\sim$ |
| O Mirror              | ORotate          | Number of items:          | 4                          |
| ⊖ Alian               |                  | Angle to fill:            | 270                        |
| Aligit                |                  | Angle between items:      | 90 🏷                       |
|                       |                  | Z increment:              | 0"                         |
|                       |                  | Rotate items              |                            |
|                       |                  | OK Ca                     | ncel Help                  |

Figure 1–60

- 4. Select the type of command you want to use, as shown in the red box in Figure 1–60, above.
- 5. Depending on the type of command you select, various parts

of the dialog box are available. Click <sup>L</sup> to specify distances or other points.

- 6. Click **Preview**.
- Review the model to ensure that everything is placed as expected. When you are finished, in the Preview dialog box (shown in Figure 1–61), click OK. If you need to make changes, click Modify to return to the dialog box or Cancel to exit the command.

| A Preview |        | ×      |
|-----------|--------|--------|
| OK        | Modify | Cancel |

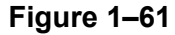

ample provin

### Using Advance Trim/Extend

It is safer to preview the function, rather than just hoping that it works. Remember that commands in the Autodesk Advance Steel software are often macros of many commands, and trying to undo an operation might take many steps.

The standard AutoCAD Trim and Extend commands do not work with Autodesk Advance Steel objects, but you can use the Advance Trim/Extend command, as shown in Figure 1–62.

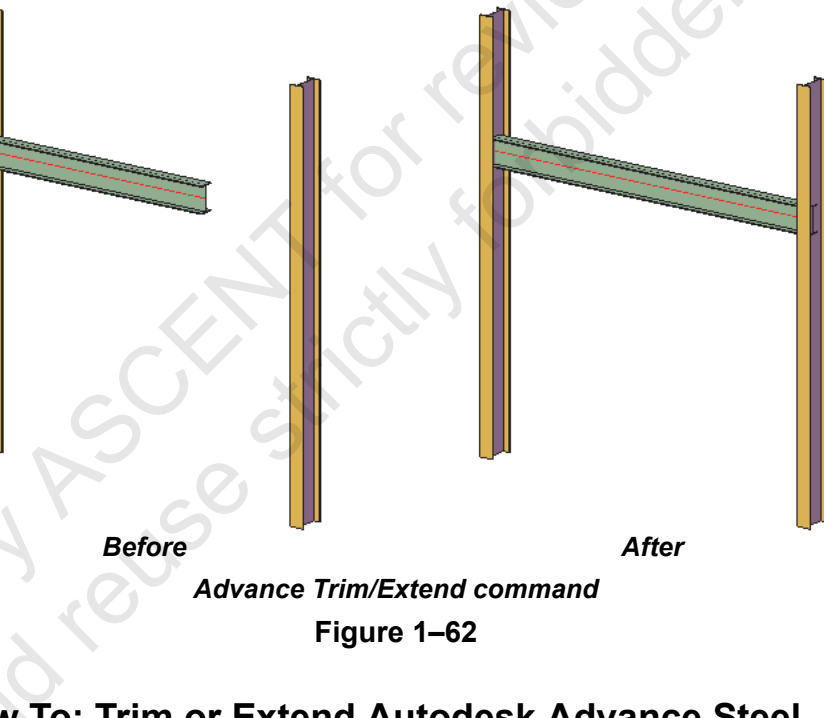

### How To: Trim or Extend Autodesk Advance Steel Objects

1. In the Advance Tool Palette>🖾 (Tools) category, scroll down

and select (Advance Trim/Extend).

- 2. Select the **Trim**, **Extend**, or **Auto** operation mode (the default is **Auto**).
- 3. Select one of the following Select options:
  - **System:** The system line of a beam. This is the default.
  - Center: The center line of a beam.
  - Face: The face of a beam.
  - Line: An AutoCAD object.
- 4. Select the boundary object and press <Enter>
- 5. Select the object to be trimmed or extended.
- 6. Continue selecting other objects, or press <Enter> to finish the command.

JUUSIe CUUN

### **Practice 1c**

sample provisi

### Use the Autodesk Advance Steel Modify Commands

### Practice Objective

 Use Advance Copy to copy, move, and mirror Autodesk Advance Steel objects.

In this practice, you will use the Advance Copy command to copy and mirror columns, beams, and braces, with their connections. You will copy beams in 3D space and then extend columns to meet the new beam locations. Finally, you will move beams to a new location and use grips to modify the connecting beams. The final model is shown in Figure 1–63.

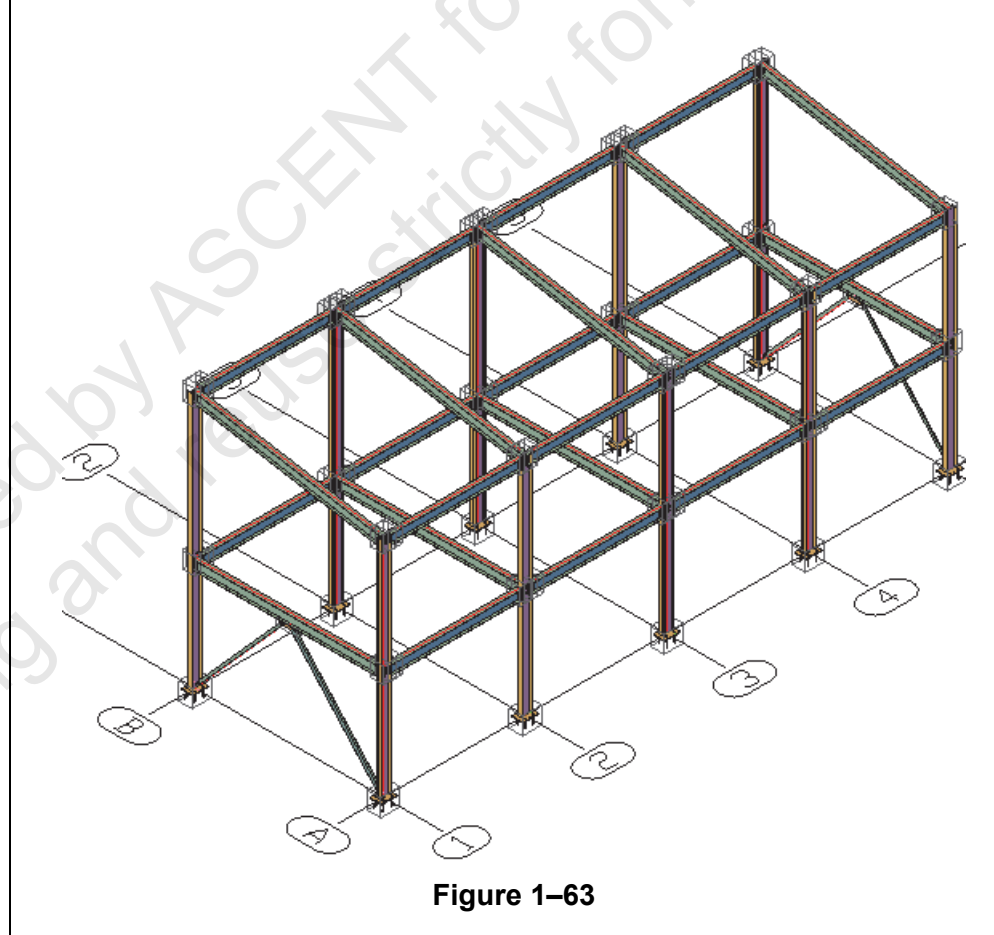

Task 1 - Use Advance Copy to copy and mirror objects and their connections.

1. In the practice files folder, open **Platform-Modify.dwg**.

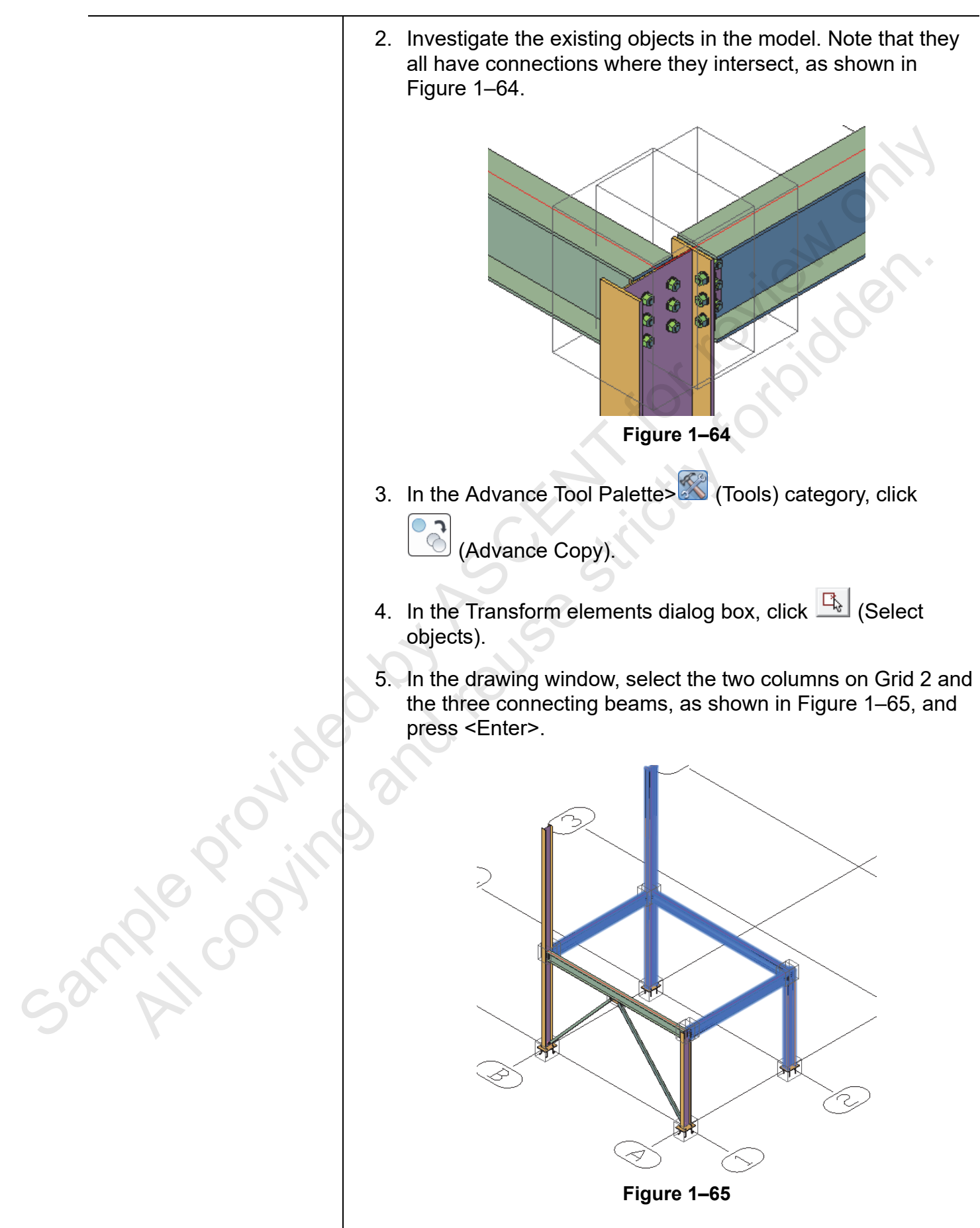

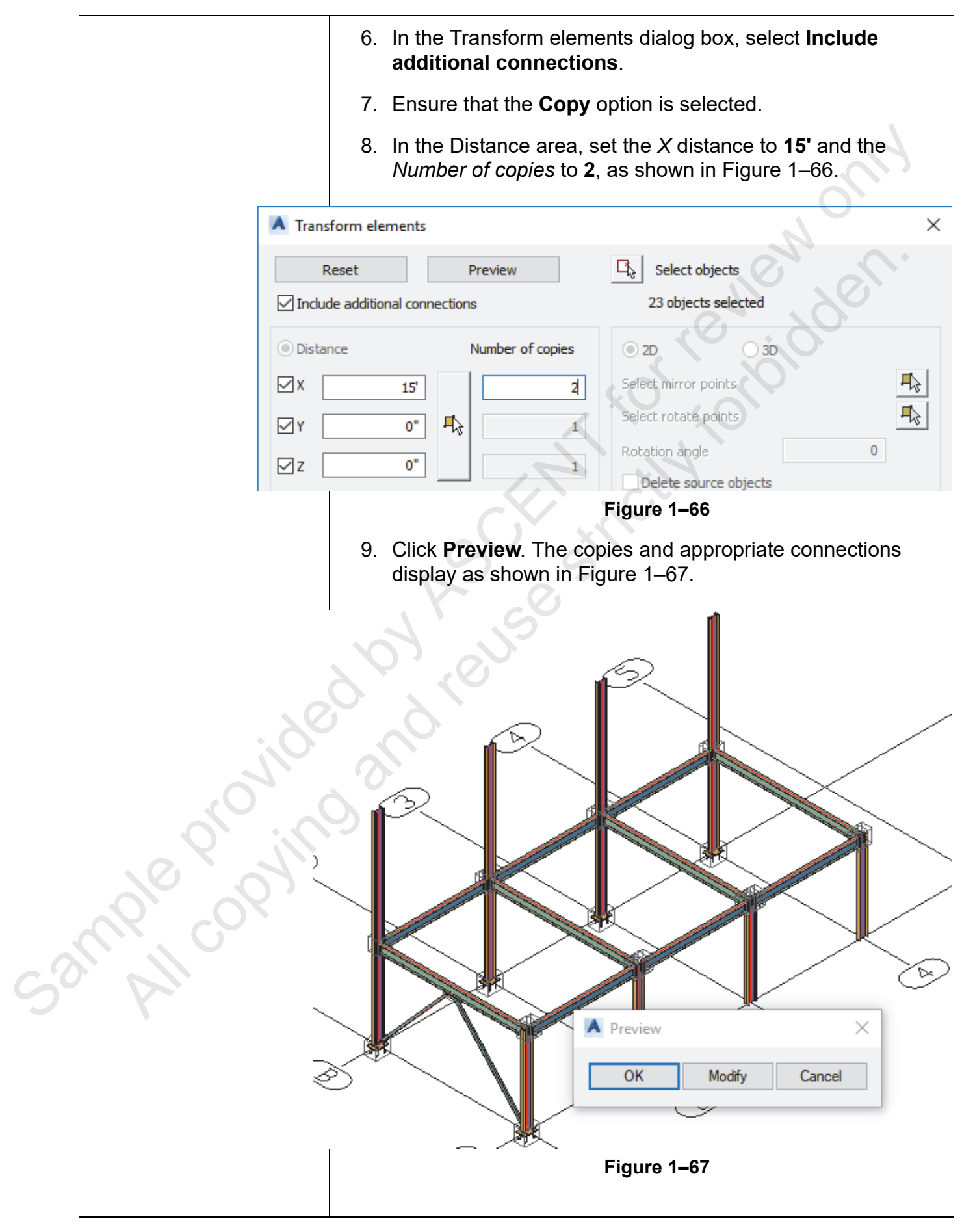

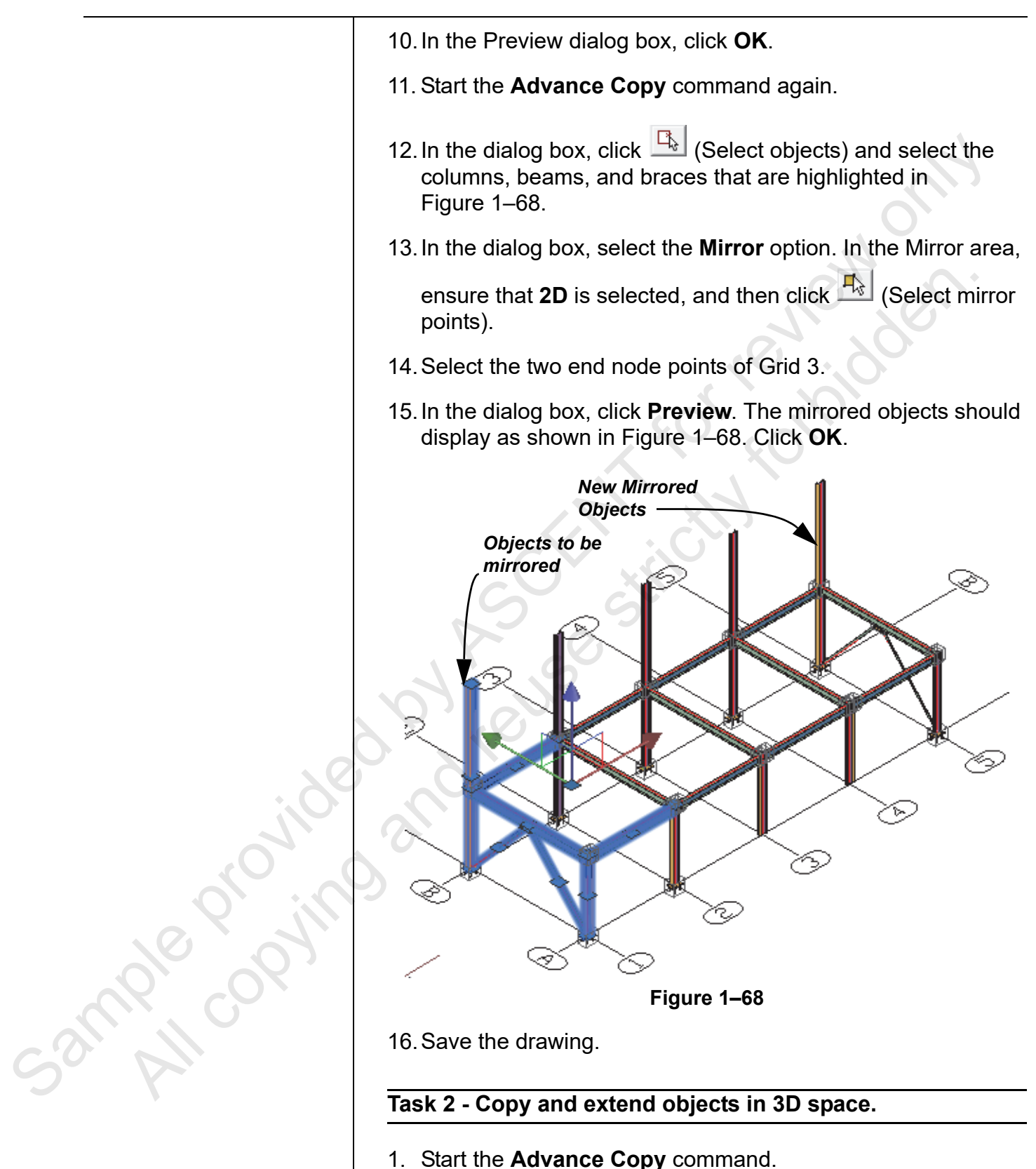

2. Select all of the beams in the model, but not the braces and columns.

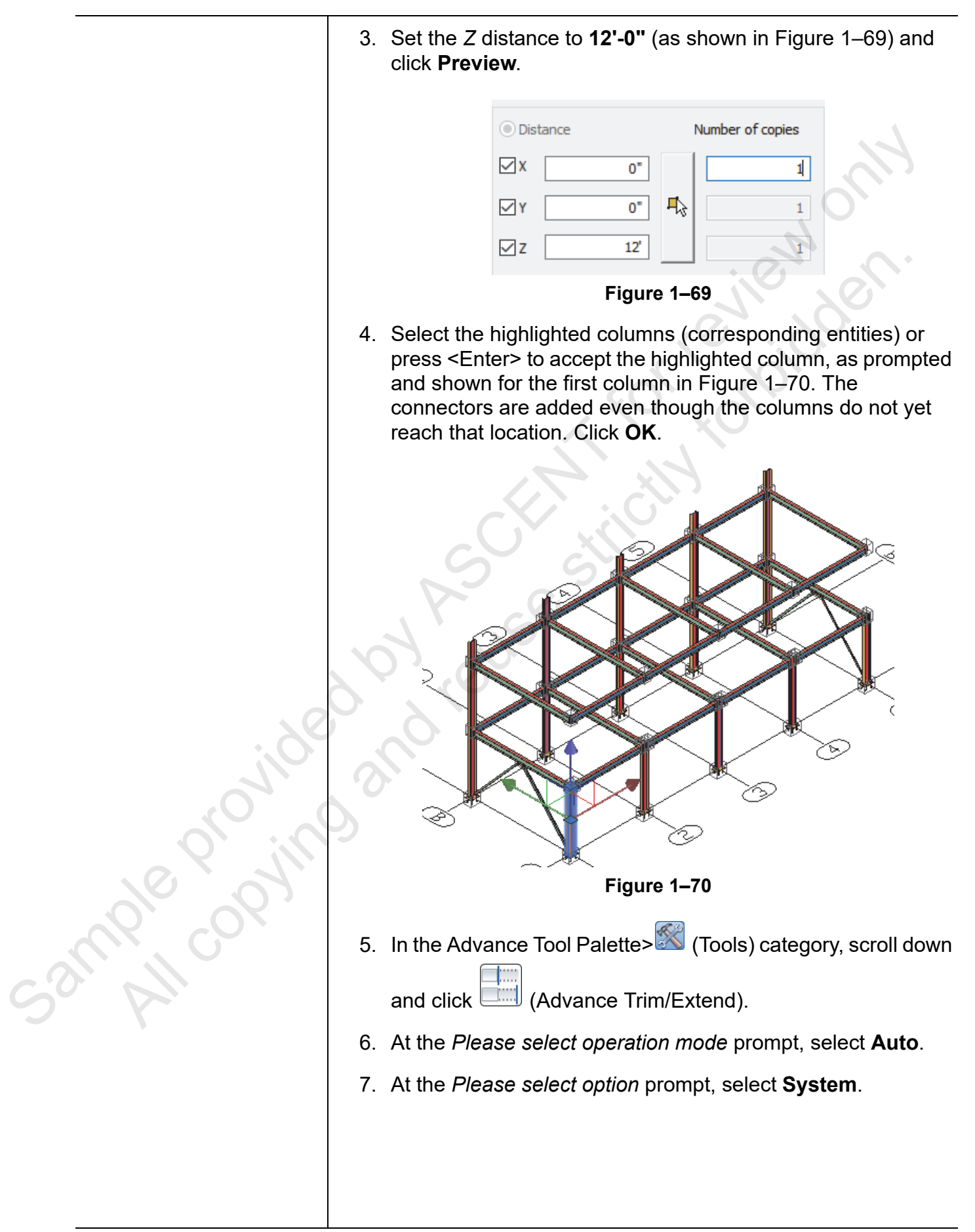

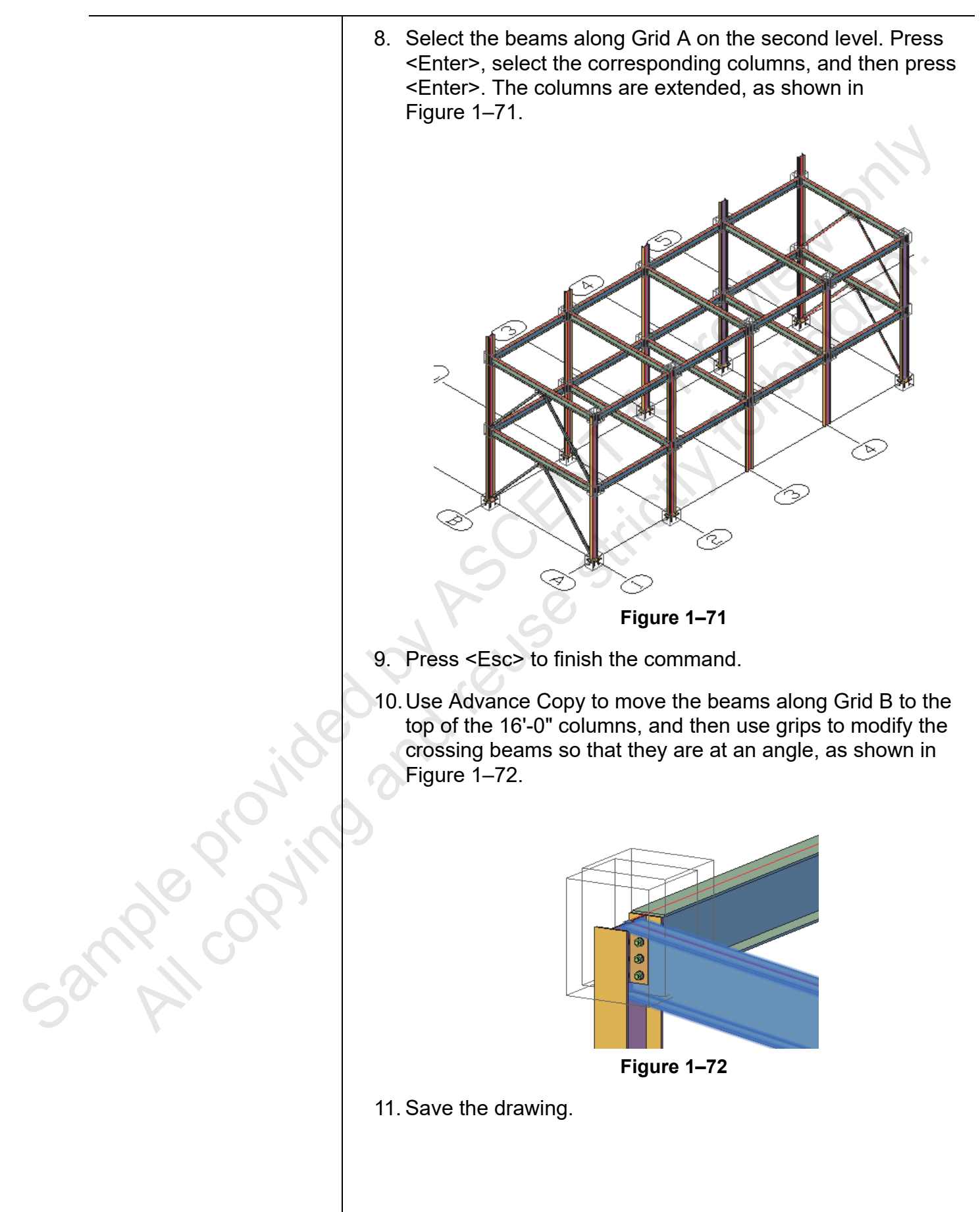

### Chapter Review Questions

- 1. Which of the following describes the Autodesk Advance Steel workflow?
  - a. Start from an existing project and draw in 2D and 3D.
  - b. Start from a template, draw the objects in 3D, and automatically create 2D drawings from the model.
  - c. Start from an existing 2D drawing and extrude 3D elements.
  - d. Start from a template and create 2D working documents.
- 2. When you are working in a 3D view, you need to change to a 2D view before you can add any objects.
  - a. True
  - b. False
- 3. Where do you find Autodesk Advance Steel specific tools in the User Interface? (Select all that apply.)
  - a. Ribbon
  - b. Advance Tool Palette
  - c. Quick Access Toolbar
  - d. Shortcut menu
- 4. In AutoCAD you can use many different object snaps as drawing aids. Which one of the following object snaps do you typically leave active in the Autodesk Advance Steel software?
  - a. Endpoint
  - b. Midpoint
  - c. Node
  - d. Center
- 5. Which of the following commands duplicates both the selected objects and any connections (such as clip angles).
  - a. Copy
  - b. Advance Copy
  - c. Array
  - d. Advance Trim/Extend

Sample proving

|                    | Command Summary |                               |                                                                                                    |
|--------------------|-----------------|-------------------------------|----------------------------------------------------------------------------------------------------|
|                    | Button          | Command                       | Location                                                                                                    |
|                    | General Cor     | mmands                        | 4                                                                                                    |
|                    |                 | Advance Copy                  | Advance Steel Tool Palette: Tools     category                                                                                                    |
|                    |                 | Advance Steel<br>Properties   | <ul> <li>Advance Steel Tool Palette: Tools<br/>category</li> <li>Double-click: On an Advance Steel<br/>object</li> <li>Shortcut Menu: Select objects,<br/>Advance Properties</li> </ul> |
|                    |                 | Advance Steel<br>Tool Palette | <ul> <li>Ribbon: Home tab&gt;Extend Modeling<br/>panel</li> </ul>                                                                                                    |
|                    |                 | Advance<br>Trim/Extend        | Advance Steel Tool Palette: Tools     category                                                                                                    |
|                    |                 | All Visible                   | Advance Steel Tool Palette: Quick     Views category                                                                                                    |
|                    |                 | Break                         | Advance Steel Tool Palette: Modify category                                                                                                    |
|                    |                 | Сору                          | Advance Steel Tool Palette: Modify category                                                                                                    |
|                    | E               | Open                          | <ul> <li>Quick Access Toolbar</li> <li>Application Menu: Open&gt;Drawing</li> </ul>                                                                                                    |
| . 80               | <u>I</u>        | Project<br>Explorer           | Ribbon: Home tab>Project panel                                                                                                    |
| .0 <sup>1</sup> 10 |                 | Selected<br>Objects off       | Advance Steel Tool Palette: Quick     Views category                                                                                                    |
| 9); (9             | 邈               | Split Beam                    | • <b>Ribbon</b> : <i>Objects</i> tab>Beam Tools panel                                                                                                    |
| NO 07              |                 | ViewCube                      | Ribbon: View tab>Viewport Tools panel                                                                                                    |
|                    | UCS Comm        | ands                          | ·                                                                                                    |
| Call M             | Ì,              | UCS Icon                      | Ribbon: View tab>Viewport Tools panel                                                                                                    |
| 5 4                |                 | UCS World                     | Advance Steel Tool Palette: UCS     category                                                                                                    |
|                    |                 | Move UCS                      | Advance Steel Tool Palette: UCS     category                                                                                                    |
|                    |                 |                               |                                                                                                    |

|    | (Cr) | Rotate UCS<br>around X, Y, Z | Advance Steel Tool Palette: UCS     category |
|----|------|------------------------------|----------------------------------------------|
|    | (CZ  |                              |                                              |
|    | × ×  | UCS at object                | Advance Steel Tool Palette: UCS     category |
|    |      | UCS 3 points                 | Advance Steel Tool Palette: UCS     category |
|    |      | UCS View                     | Advance Steel Tool Palette: UCS     category |
|    |      | I                            |                                              |
|    |      |                              | · 0/ · 0 ·                                   |
|    |      |                              | 1- 10                                        |
|    |      |                              | (H)                                          |
|    |      | CV.                          |                                              |
|    | C    |                              |                                              |
|    | , 17 | e Co                         |                                              |
|    | 6    |                              |                                              |
|    | 0,14 |                              |                                              |
| 6. |      |                              |                                              |
|    | 0    |                              |                                              |
|    | P    |                              |                                              |
|    |      |                              |                                              |
|    |      |                              |                                              |
|    |      |                              |                                              |
|    |      |                              |                                              |
|    |      |                              |                                              |
|    |      |                              |                                              |
|    |      |                              |                                              |
|    |      |                              |                                              |
|    |      |                              |                                              |